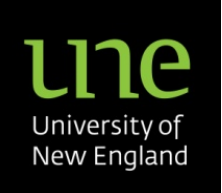

# **ARCHIBUS/FM SPACE MANAGEMENT WEB PORTAL**

# **USER MANUAL**

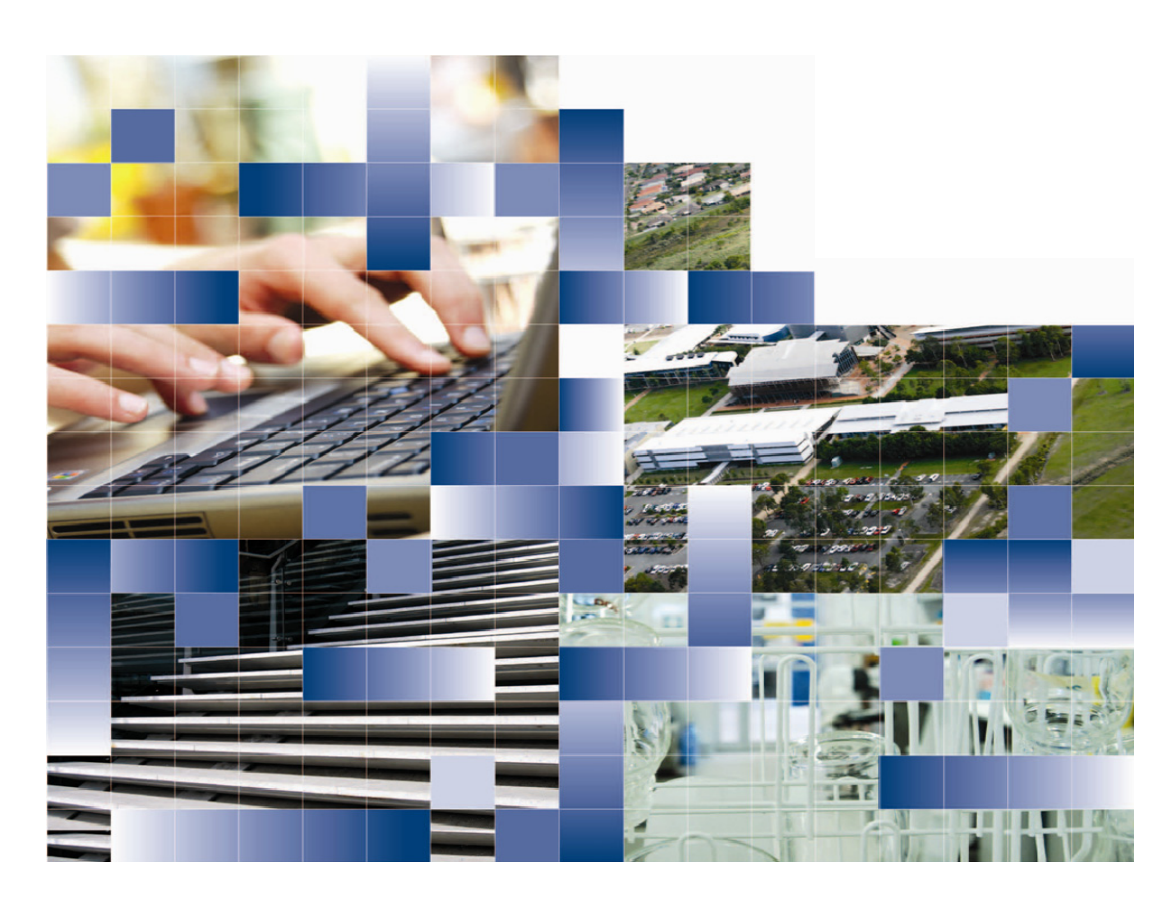

# ARCHIBUS/FM SPACE MANAGEMENT WEB PORTAL

**USER MANUAL** 

**Version control** 

| Version | Amended by       | Title               | Issued for                                        | Date       |
|---------|------------------|---------------------|---------------------------------------------------|------------|
| 1.0     | Cameron Marshall | Asset & GIS Manager | Distribution to members of Space Management Group | 21/09/2011 |
|         |                  |                     |                                                   |            |
|         |                  |                     |                                                   |            |
|         |                  |                     |                                                   |            |

# CONTENTS

| 1.0 Introduction                               | 5  |
|------------------------------------------------|----|
| 2.0 Login Screen                               | 6  |
| 3.0 Initial Screen                             | 7  |
| 4.0 Manage Space                               | 8  |
| 4.1 Site Overview                              | 9  |
| 4.1.1 Data Filtering                           | 11 |
| 4.1.2 Data Sorting                             | 11 |
| 4.2 Highlight Drawing and Show Room List       | 12 |
| 4.3 Locate Employees                           | 19 |
| 4.4 Locate Employees with Distinct Highlights  | 20 |
| 4.5 Update Rooms and Assigned Employees        | 21 |
| 4.5.1 Updating Room Details                    | 21 |
| 4.5.2 Updating/Assigning an Employee to a Room | 23 |
| 4.5.3 Edit an Existing Employee's Room Details | 24 |
| 5.0 Appendices                                 | 25 |
| 5A. Space Management Group Membership          | 26 |
| 5B. Faculties and Schools                      | 27 |
| 5C. Room Categories                            | 28 |

| 5D. Room Types                                          | 29 |
|---------------------------------------------------------|----|
| 5E. Definitions                                         | 35 |
| 5F. Data Sources                                        | 35 |
| 5G. Academic Campus Building List                       | 36 |
| 5H. Campus Map – Faculty of Arts and Sciences Buildings | 43 |
| 5I. Campus Map – Faculty of The Professions Buildings   | 44 |
| 5J. Campus Map – Non-Faculty Buildings                  | 45 |

# **1.0 INTRODUCTION**

Facilities Management Services (FMS) currently utilises Archibus/FM to manage its Building Maintenance and Space Management Operations. All space across campus has been identified with a Category and Type, and where appropriate assigned to the relevant Faculty/School/Directorate. Over the last 4 years FMS have undertaken space audits across campus to capture and record changes to space ownership and use.

During 2010/11 FMS developed and implemented a Space Management Web Portal to provide access to this data for individuals within the Faculty/Schools across campus. The premise of this was to enable staff within the Faculties/Schools to better manage their space allocation and assist in the maintenance and integrity of the underlying database. As with any information system, its overall effectiveness is in direct correlation with the relevance and currency of the data it holds.

The following pages of this User Manual will illustrate the means of maintaining Faculty/School data and the perceived benefits that will flow on from keeping it up to date. The process is quite simple and straight forward and should not place an unreasonable burden on individuals. If data is updated as and when changes occur within a Faculty/School space, the impact will be quite minimal.

The benefits of keeping the data up to date and relevant are as follows:

- 1. Accurate representations of space usage per Faculty/School/Directorate
- 2. Graphical floor plans with rooms highlighted to display any of the following criteria:
  - Room Category
  - Room Type
  - Faculty/Directorate owned spaces
  - School/Department owned spaces
  - Vacant space
- 3. Highlighted floor plans as above with overlayed textual information such as:
  - Room No.
  - Room area
  - Faculty/Directorate code
  - School/Department code
  - Employee names
- 4. Locate employees across campus with a highlighted floor plan showing their room

The maintenance and upkeep of UNE's Space Management data will contribute significantly to a more efficient and effective university better equipped to make prudent decisions regarding future space requirements.

# 2.0 LOGIN SCREEN

Web Address: http://archibus.une.edu.au

**User Name:** UNE login name eg. *jlove7* 

Password: afm

Note: The password can be changed once you are logged in to the system by selecting *My Profile* from the top menu bar. The *Change Password* button is down at the bottom of this screen.

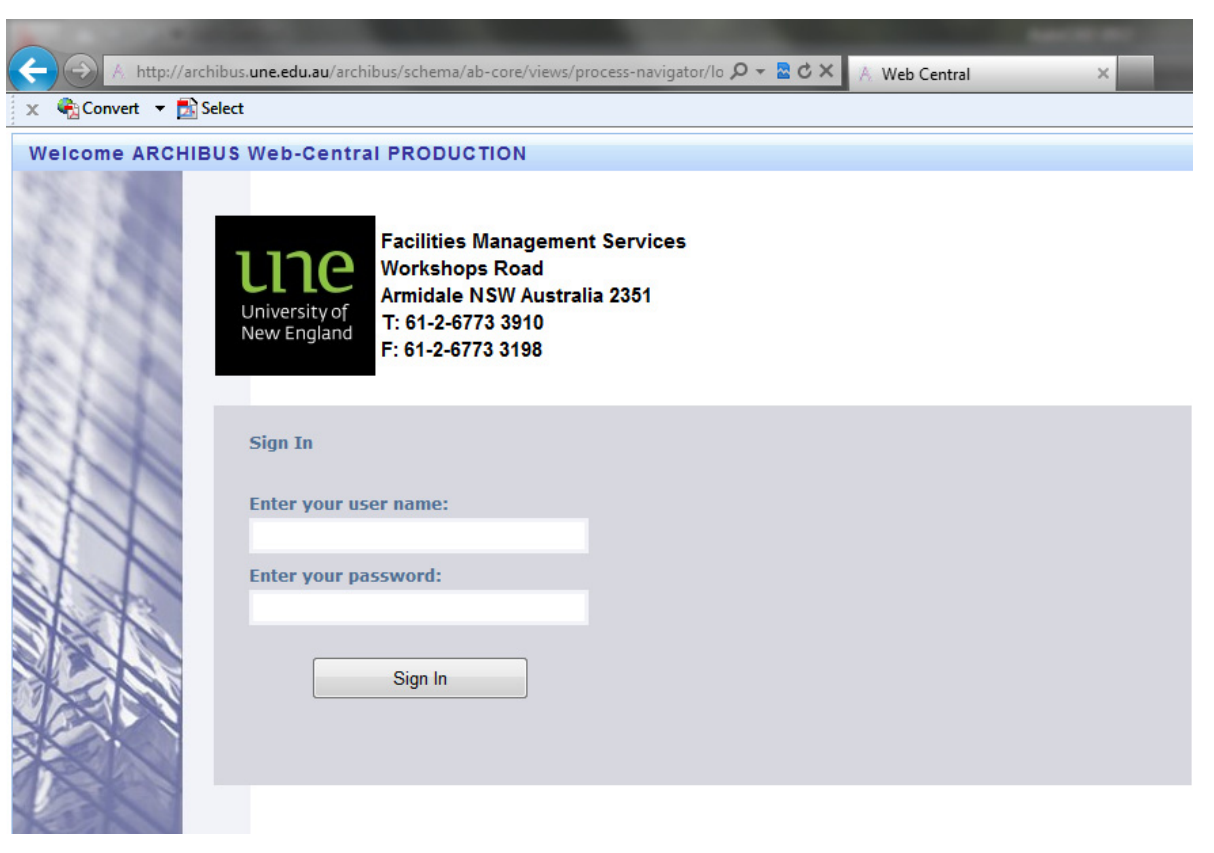

Figure 1: Archibus/FM Space Management Web Portal - Login Screen

# **3.0 INITIAL SCREEN**

The initial screen (Figure 2) presents two (2) options for selection; *Space* and *Building Operations*. *Building Operations* is not covered in this manual; however suffice to say it allows the user to raise a Work Request in the system to have FMS investigate a building services issue eg. leaking toilet etc.

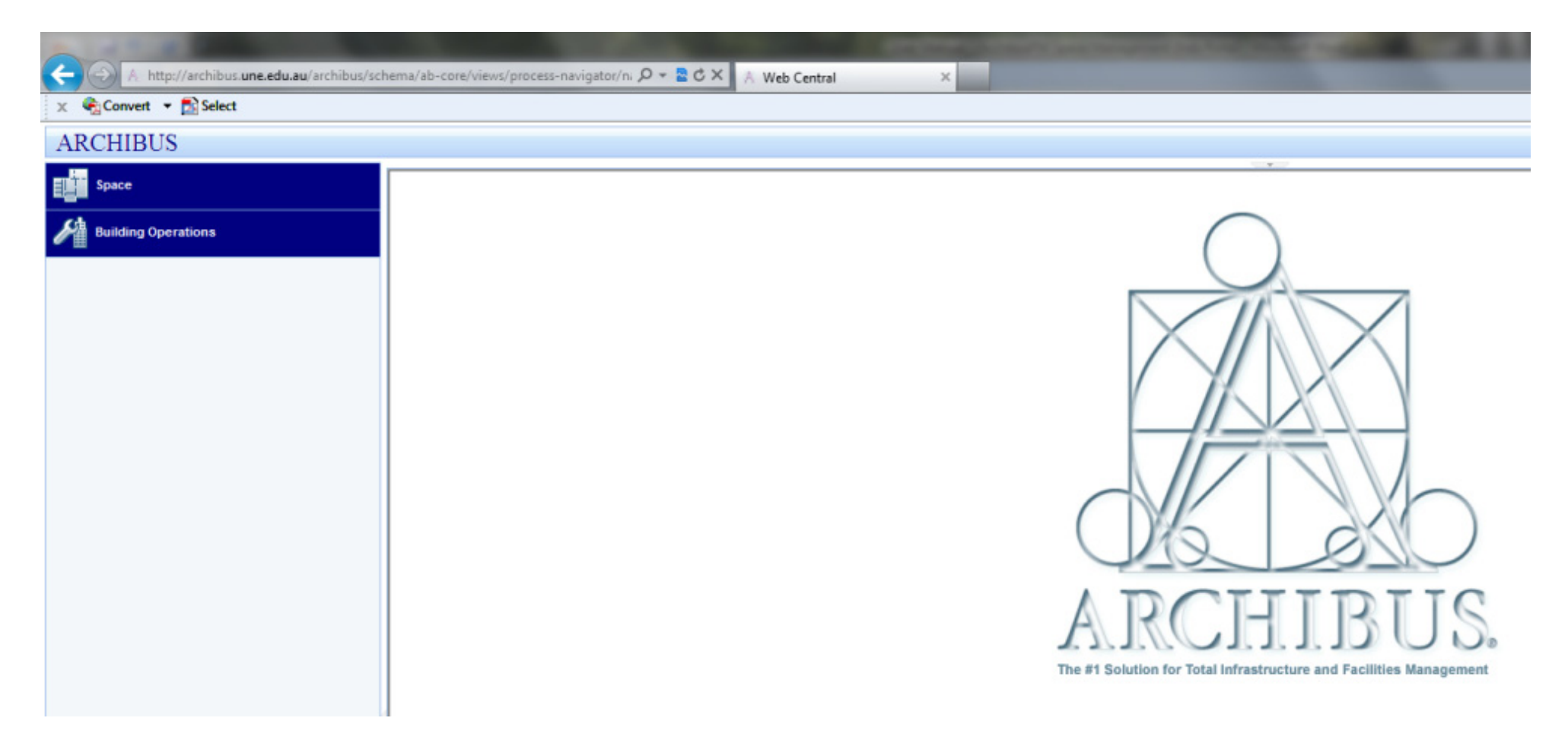

Figure 2: Archibus/FM Space Management Web Portal – Initial Screen

# 4.0 MANAGE SPACE

Clicking on *Space* takes you to the *Manage Space* screen as shown in Figure 3. The menu navigator panel is down the left hand side of the screen and lists a number of tasks that can be carried out in relation to Space Management.

| A http://archibus.une.edu.au/archibus/scl | iema/ab-core/views/process-navigator/n: 🔎 – 🗟 🗘 🗙 Meb Central 🛛 🗙  |
|-------------------------------------------|--------------------------------------------------------------------|
| 🗙 🍕 Convert 👻 🛃 Select                    |                                                                    |
| ARCHIBUS                                  |                                                                    |
| Space                                     |                                                                    |
| Space Occupancy                           |                                                                    |
| Manage Space                              |                                                                    |
| Tasks:                                    |                                                                    |
| Site Overview                             |                                                                    |
| Highlight Drawing and Show Room List      |                                                                    |
| Locate Employees                          |                                                                    |
| Locate Employees with Distinct Highlights |                                                                    |
| Update Rooms and Assigned Employees       |                                                                    |
| Rooms Update Audit Log                    |                                                                    |
|                                           |                                                                    |
|                                           |                                                                    |
|                                           |                                                                    |
|                                           | ARCHIRIS                                                           |
|                                           |                                                                    |
|                                           | The #1 Solution for Total Infrastructure and Facilities Management |
|                                           |                                                                    |
|                                           |                                                                    |

Figure 3: Archibus/FM Space Management Web Portal – Manage Space Screen

# 4.1 SITE OVERVIEW

The first menu selection within the navigator panel is *Site Overview*. This displays a hierarchical overview of space data across all UNE campuses within Armidale. The campuses are labelled with site codes to differentiate between them as follows:

| Site Code | Site Name (Campus)    | Comments                            |
|-----------|-----------------------|-------------------------------------|
| UNEA      | UNE Academic Campus   | Northern Academic area of campus    |
| UNEB      | UNE Bellevue Campus   | Southern Residential area of campus |
| UNEC      | UNE CB Newling Campus | CB Newling buildings and grounds    |

The Academic Campus (UNEA) is further broken down into building precincts as follow:

| Precinct | Building Codes                                                      |
|----------|---------------------------------------------------------------------|
| Central  | All buildings are prefixed with the letter <b>C</b> eg. <b>C012</b> |
| East     | All buildings are prefixed with the letter <b>E</b> eg. <b>E011</b> |
| North    | All buildings are prefixed with the letter <b>N</b> eg. <b>N005</b> |
| South    | All buildings are prefixed with the letter <b>S</b> eg. <b>S006</b> |
| West     | All buildings are prefixed with the letter <b>W</b> eg. <b>W034</b> |

All buildings within the Bellevue Campus (UNEB) have building codes prefixed with a **B** eg. **B021** All buildings within the CB Newling Campus (UNEC) have building codes prefixed with **CN** eg. **CN01** 

Sites are further broken down into Buildings, Buildings to Floors, and finally Floors to Rooms. This hierarchical structure is replicated throughout this web portal (Figure 4); the user can click on a *Site Code* that will list all buildings associated with that site. This can then be further reduced to floor level by clicking on a *Building Code*. Finally, the room details for a floor can be displayed by selecting the appropriate *Floor Code*. All of the data mentioned above is displayed within individual panels on the screen. These panels can either be closed by clicking on the small arrow at the top and middle of the panel or have their vertical size adjusted by clicking and holding on the same arrow and sizing the panel to suit.

|                                                                                                    |                                                      |                                  | 🕶 📆 Post to E                                                                |                                 |                  |                                                                                                    |                                               |                |                            |                                  |                       |
|----------------------------------------------------------------------------------------------------|------------------------------------------------------|----------------------------------|------------------------------------------------------------------------------|---------------------------------|------------------|----------------------------------------------------------------------------------------------------|-----------------------------------------------|----------------|----------------------------|----------------------------------|-----------------------|
| ARCHIBUS                                                                                                    |                                                      |                                  |                                                                              |                                 |                  |                                                                                                    |                                               |                | My Home My Favorites My Jo | bs My Profile Sign Out H         | Help [JLO)            |
| Space                                                                                                    | Site - Building-                                     | Floor - Room Ove                 | rview                                                                        |                                 |                  |                                                                                                    | •                                             |                |                            |                                  | •                     |
|                                                                                                    | Sites Querview                                       |                                  |                                                                              |                                 |                  |                                                                                                    |                                               |                |                            |                                  | Defeast               |
| Manago Space                                                                                                    | Site Code                                            |                                  | Site Name                                                                    |                                 |                  | = Ext Gross Area                                                                                   |                                               | = Int Gross A  | 1703                       | = lisable Area                   | Refresh               |
| / Manage Space                                                                                                    |                                                      |                                  | - Site Hallie                                                                |                                 |                  |                                                                                                    |                                               | - Inc. 01033 A |                            |                                  |                       |
| asks:                                                                                                    | UNEA                                                 |                                  | LINE ACADEMIC CAM                                                            |                                 |                  |                                                                                                    |                                               | 126 573 42     | 117 673                    | 80                               | 88 772 3              |
| Site Overview                                                                                                    | UNEB                                                 |                                  | UNE BELLEVUE CAM                                                             | PUS                             |                  |                                                                                                    |                                               | 899.38         | 846.                       | 81                               | 504.3                 |
| Uishlish Desuise and Chau Desur List                                                                                                    | UNEC                                                 |                                  | UNE CB NEWLING CA                                                            | AMPUS                           |                  |                                                                                                    |                                               | 9,357.34       | 9,005.                     | 89                               | 5,850.3               |
| Highlight Drawing and Show Room List                                                                                                    |                                                      |                                  |                                                                              |                                 |                  |                                                                                                    |                                               |                |                            |                                  |                       |
| Locate Employees                                                                                                    |                                                      |                                  |                                                                              |                                 |                  |                                                                                                    |                                               |                |                            |                                  |                       |
| Locate Employees with Distinct                                                                                                    | Building Overview                                    |                                  |                                                                              |                                 |                  |                                                                                                    |                                               |                |                            |                                  | Refresh               |
| Highlights                                                                                                    | Building Code                                        | 🔺 Buildir                        | ng Name                                                                      |                                 |                  |                                                                                                    | = Site Code                                   | = Ext. Gross A | Area = Int. Gross Are      | a = Usable Area                  |                       |
|                                                                                                    | C002                                                 | EARTH S                          | SCIENCES BUILDING                                                            |                                 |                  |                                                                                                    | UNEA                                          |                | 2,851.01                   | 2,692.84                         | 2,116.8               |
| Update Rooms and Assigned<br>Employees                                                                                                    | C004                                                 | ELECTR                           | ON MICROSCOPE UNIT                                                           |                                 |                  |                                                                                                    | UNEA                                          |                | 138.10                     | 131.37                           | 115.9                 |
| Convert  Select CHIBUS Convert  Space Space Space Cocupancy Anage Space K: Coverview Ghlight Drawing and Show Room List reate Employees Space More and Assigned Space Space Audit Log                                                                                                    | C006                                                 | ARTS EL                          | DUCATION                                                                     |                                 |                  |                                                                                                    | UNEA                                          |                | 921.03                     | 892.03                           | 709.3                 |
|                                                                                                    | C008                                                 | MADGW                            | ICK HALL                                                                     |                                 |                  |                                                                                                    | UNEA                                          |                | 768.65                     | 633.46                           | 500.3                 |
|                                                                                                    | C012                                                 | INSTITUT                         | TE FOR RURAL FUTURES                                                         |                                 |                  |                                                                                                    | UNEA                                          |                | 526.54                     | 500.07                           | 398.3                 |
|                                                                                                    | C013                                                 | THE PAT                          | RICIA O'SHANE BUILDING                                                       |                                 |                  |                                                                                                    | UNEA                                          |                | 3,395.27                   | 3,194.01                         | 2,179.3               |
|                                                                                                    | C014                                                 | ARTS EL                          | DUCATION ANNEXE                                                              |                                 |                  |                                                                                                    | UNEA                                          |                | 194.27                     | 185.00                           | 170.3                 |
| Convert  Convert Convert Conve | C015                                                 | UNION C                          | OMPLEX - WESTON COMM                                                         | ION ROOM                        |                  |                                                                                                    | UNEA                                          |                | 204.99                     | 182.03                           | 182.0                 |
|                                                                                                    | C016                                                 | UNION C                          | OMPLEX - LAZENBY HALI                                                        | L                               |                  |                                                                                                    | UNEA                                          |                | 2,223.18                   | 2,014.13                         | 1,345.9               |
|                                                                                                    | C017                                                 | UNION C                          | OMPLEX - UNION SHOPS (                                                       | BELSHAW WING)                   |                  |                                                                                                    | UNEA                                          |                | 830.63                     | 585.31                           | 584.1                 |
|                                                                                                    | C018                                                 | UNION C                          | OMPLEX - BISTRO AREA                                                         |                                 |                  |                                                                                                    | UNEA                                          |                | 3,539.83                   | 2,562.01                         | 2,562.0               |
|                                                                                                    | C019                                                 | YARM G                           | WANGA (CHILD CARE CEI                                                        | NTRE)                           |                  |                                                                                                    | UNEA                                          |                | 473.41                     | 455.92                           | 385.0                 |
|                                                                                                    | C021                                                 | CENTRE                           | FOR WATER POLICY                                                             |                                 |                  |                                                                                                    | UNEA                                          |                | 1,073.04                   | 1,034.77                         | 843.13                |
|                                                                                                    | < C022                                               | LIQUID N                         | ITROGEN STORE (CHEMIS                                                        | TRY)                            |                  |                                                                                                    | UNEA                                          |                | 61.72                      | 55.54                            | 55.1                  |
|                                                                                                    | C023                                                 | RIGGS E                          | BUILDING                                                                     |                                 |                  |                                                                                                    | UNEA                                          |                | 2,009.82                   | 1,864.31                         | 1,316.1               |
|                                                                                                    | Floor Overview                                       |                                  |                                                                              |                                 |                  |                                                                                                    |                                               |                |                            |                                  | Refre                 |
|                                                                                                    | Floor Code                                           | ▲ I                              | Floor Name                                                                   | = Bu                            | ilding Code      | ▲ Ext                                                                                              | . Gross Area                                  | = 1            | Int. Gross Area            | = Usable Area                    |                       |
|                                                                                                    | 01                                                   | C                                | Ground Floor                                                                 | C01                             | 4                |                                                                                                    |                                               | 194.27         |                            | 185.00                           | 17                    |
|                                                                                                    | CO23<br>Filoor Overview<br>Floor Code<br>01          | RIGGS E                          | Floor Name                                                                   | = Bu<br>Cot                     | ilding Code<br>4 | .▲ Ext                                                                                             | . Gross Area                                  | <b>194.27</b>  | 2.009.82                   | 1,864.31                         | 1,3 <sup>.</sup><br>R |
|                                                                                                    | Room Overview                                        | Eloor Code                       | Floor Name                                                                   | = Room Code                     | A Room Area      | = Room Category                                                                                    | = Poom Type                                   | Poom Standard  | = Faculty/Directorate Code | School/Department Cod            | Refres                |
|                                                                                                    | C014                                                 | 01                               | Ground Eleon                                                                 | 101                             | - Noom Alea      | 15.23 DEDICATED                                                                                    | SPECTEACH                                     |                | 119                        | 11907                            | •                     |
|                                                                                                    | C014                                                 | 01                               | Ground Floor                                                                 | 102                             |                  | 5.00 SERV                                                                                          | TOILETU                                       |                |                            | 11902                            |                       |
|                                                                                                    | C014                                                 | 01                               | Ground Floor                                                                 | 103                             |                  | 3.90 DEDICATED                                                                                     | TEAROOM                                       |                | 119                        | 1193Z                            |                       |
|                                                                                                    |                                                      | 01                               | Ground Floor                                                                 | 104                             |                  | 5.00 STORAGE                                                                                       | GENSTORE                                      |                | 119                        | 1193Z                            |                       |
|                                                                                                    | C014                                                 | 01                               |                                                                              |                                 |                  | 0.94 SERV                                                                                          | CLEANRM                                       |                |                            |                                  |                       |
|                                                                                                    | C014<br>C014                                         | 01                               | Ground Floor                                                                 | 105                             |                  |                                                                                                    |                                               |                |                            |                                  |                       |
|                                                                                                    | C014<br>C014<br>C014                                 | 01                               | Ground Floor<br>Ground Floor                                                 | 105                             | 1                | 111.85 GTTIMETABLED                                                                                | TRAINRM                                       |                | 162                        | 1620Z                            |                       |
|                                                                                                    | C014<br>C014<br>C014<br>C014<br>C014                 | 01<br>01<br>01<br>01             | Ground Floor<br>Ground Floor<br>Ground Floor                                 | 105<br>106<br>107               | 1                | 4.58 STORAGE                                                                                       | GENSTORE                                      |                | 162<br>119                 | 1620Z<br>1193Z                   |                       |
|                                                                                                    | C014<br>C014<br>C014<br>C014<br>C014<br>C014         | 01<br>01<br>01<br>01<br>01       | Ground Floor<br>Ground Floor<br>Ground Floor<br>Ground Floor                 | 105<br>106<br>107<br>108        | 1                | 111.85 GTTIMETABLED<br>4.58 STORAGE<br>10.10 DEDICATED                                             | TRAINRM<br>GENSTORE<br>SPECTEACH              |                | 162<br>119<br>119          | 1620Z<br>1193Z<br>1193Z          |                       |
|                                                                                                    | C014<br>C014<br>C014<br>C014<br>C014<br>C014<br>C014 | 01<br>01<br>01<br>01<br>01<br>01 | Ground Floor<br>Ground Floor<br>Ground Floor<br>Ground Floor<br>Ground Floor | 105<br>106<br>107<br>108<br>109 | 1                | 111.85     GTTIMETABLED       4.58     STORAGE       10.10     DEDICATED       14.63     DEDICATED | TRAINRM<br>GENSTORE<br>SPECTEACH<br>SPECTEACH |                | 162<br>119<br>119<br>119   | 1620Z<br>1193Z<br>1193Z<br>1193Z |                       |

🔍 100% 🔻

Figure 4: Archibus/FM Space Management Web Portal – Hierarchical Site Overview

# 4.1.1 DATA FILTERING

A common feature across all screens within the Web Portal is the ability to filter the data you see on the screen. This feature is activated by hovering your mouse pointer over the first column heading of data and clicking on the small '+' symbol that appears (Figure 5). This will provide a blank cell below the column headings for the user to input a value or wildcard (%) to filter the data available. For example, the user may enter 'C%' under **Building Code** to view only buildings with a building code starting with 'C'. The red arrow pointing down is the **Filter** button whilst the red arrow pointing up is the **Clear Filter** button. Multiple filters can be applied simultaneously so that the user can filter rapidly down to the level they desire. Filtering is particularly helpful as the system is unable to display all building codes at once due to their large number.

| Building Overview |
|-------------------|
| Building Code     |
| 🕀 🔽 🐺             |
| C004              |
| C006              |
| C008              |
| C012              |

Figure 5: Archibus/FM Space Management Web Portal – Data Filtering

# 4.1.2 DATA SORTING

Another common feature across all screens within the Web Portal is the ability to sort the data you see on the screen. This feature is activated by clicking on the small grey rectangle or triangle to the right of a column's heading. The triangle's direction indicates whether it is sorted in ascending or descending order; this can be toggled by clicking on it again. Figure 6 shows the buildings table sorted by building code in ascending order.

| Building Overview |                                   |             |                     |                   | Refresh       |
|-------------------|-----------------------------------|-------------|---------------------|-------------------|---------------|
| Building Code     | <ul> <li>Building Name</li> </ul> | = Site Code | = Ext. Gross Area = | Int. Gross Area = | Usable Area = |
| C002              | EARTH SCIENCES BUILDING           | UNEA        | 2,851.01            | 2,692.84          | 2,116.83      |
| C004              | ELECTRON MICROSCOPE UNIT          | UNEA        | 138.10              | 131.37            | 115.95        |
| C006              | ARTS EDUCATION                    | UNEA        | 921.03              | 892.03            | 709.36        |
| C008              | MADGWICK HALL                     | UNEA        | 768.65              | 633.46            | 500.30        |
| C012              | INSTITUTE FOR RURAL FUTURES       | UNEA        | 526.54              | 500.07            | 398.30        |
| C013              | THE PATRICIA O'SHANE BUILDING     | UNEA        | 3,395.27            | 3,194.01          | 2,179.35      |
| C014              | ARTS EDUCATION ANNEXE             | UNEA        | 194.27              | 185.00            | 170.38 👻      |

Figure 6: Archibus/FM Space Management Web Portal – Data Sorting

# 4.2 HIGHLIGHT DRAWING AND SHOW ROOM LIST

This menu selection, as the name suggests, provides the user with a graphic of a selected floor plan that can have the rooms highlighted according to the desired criteria. Possible room highlights include the following:

- Faculties/Directorates
- Room Categories
- Room Standards
- Room Type
- Schools/Departments
- Vacant Rooms
- None → To reset the plan

Possible labels that can be shown over the highlighted rooms are as follows:

- Details
- Employees
- Faculty/Directorate
- Room Categories
- Room No.
- Room Standards
- School/Department
- None → To reset the plan

Any combination of the above criteria can be selected to provide a customised view of the underlying space data. The screen layout includes a highlighted floor plan with selected labels together with a legend panel and a full room listing. The '*Generate Paginated Report*' button produces a Microsoft Word document showing the highlighted and labelled floor plan on page 1, the legend details on page 2 and the room listing on page 3. The room listing can also be exported separately to a Microsoft Excel Spreadsheet by clicking on the '*XLS*' button to the right of the room listing panel. This feature allows further calculations and data manipulation to be carried out in a more suitable environment. The following pages illustrate a number of the more relevant combinations of room highlights and labels.

|                                            |            |              |                      |                                   |        |             | -           | the Party Statement | -              | and the second second se | States 1         | Sec. 1           | -             | - 0                 | X       |
|--------------------------------------------|------------|--------------|----------------------|-----------------------------------|--------|-------------|-------------|---------------------|----------------|----------------------------------------------------------------------------------------------------|------------------|------------------|---------------|---------------------|---------|
| Convert - Convert                          | schema/ab- | -core/views/ | process-navigator/na | wigator-details.axvw              | ÷ Q    | CX A        | Web Central | ×                   |                |                                                                                                    |                  | 1 × 0            | ontribute 🕞 E | fil<br>dit = 🔜 Port | to Plag |
|                                            |            |              |                      |                                   |        |             |             |                     |                |                                                                                                    |                  | 1.               |               |                     | to blog |
| ARCHIBUS                                   | _          |              |                      |                                   |        |             |             |                     |                | My Home My Favo                                                                                                    | rites My Jobs    | My Profile       | Sign Out      | Help [              | LOVE7]  |
| Space                                      | Hig        | hlight Dra   | wing and Show        | Room List                         |        |             |             |                     |                |                                                                                                    |                  |                  |               | 0                   |         |
| Space Occupancy                            | Floo       | ors          |                      |                                   | 0      |             |             |                     |                | Generate Paginated Rep                                                                                                    | ort Highlights F | Room Type        | ▼ Labels      | oom No.             | •       |
| S Manage Space                             |            | Site         | = Building           | <ul> <li>Building Name</li> </ul> |        |             | R 🔍 🍯       | ++ 2                | 218,2 216,1    | 2152                                                                                                    |                  |                  |               |                     |         |
| Tasks:                                     |            |              | N005                 |                                   |        |             |             | 217                 | p q j          | 214 213                                                                                                    |                  |                  |               |                     |         |
| Site Overview                              |            | UNEA         | N005                 | FACILITIES MANAGEMENT SERVICES    | 0      |             |             |                     | 216            | 15 2151                                                                                                    |                  |                  |               |                     |         |
| + Highlight Drawing and Show Room List     |            |              |                      |                                   |        |             |             |                     | 2 1            |                                                                                                    |                  |                  |               |                     |         |
| _                                          |            |              |                      |                                   |        |             |             |                     |                | c206                                                                                                    |                  |                  |               |                     |         |
| Locate Employees                           |            |              |                      |                                   |        |             | C2          |                     | 207.) (207.2 c | 206 208,1 208,2 208,1 208,1                                                                                                    | 209.3            | 210              |               |                     |         |
| El cocare employees wer bisarier righingna |            |              |                      |                                   |        |             |             |                     |                |                                                                                                    | 209              |                  |               |                     |         |
| Update Rooms and Assigned Employees        |            |              |                      |                                   |        |             |             | 201 C203            | C205.1         | 0210                                                                                                    | S201             |                  |               |                     |         |
| Rooms Update Audit Log                     |            |              |                      |                                   |        |             |             | C204                | C205           |                                                                                                    |                  |                  |               |                     |         |
|                                            |            |              |                      |                                   |        |             |             |                     |                | 206                                                                                                    |                  |                  |               |                     |         |
|                                            |            |              |                      |                                   |        |             |             | (1)2-1<br>(1)2-1    |                |                                                                                                    |                  |                  |               |                     |         |
|                                            |            |              |                      |                                   |        |             |             | 203                 |                |                                                                                                    |                  |                  |               |                     |         |
|                                            |            |              |                      |                                   |        |             |             | 4694                |                | $\Rightarrow$                                                                                                    |                  |                  |               |                     |         |
|                                            |            |              |                      |                                   |        |             |             |                     |                |                                                                                                    |                  |                  |               |                     |         |
|                                            |            |              |                      |                                   | Legend |             |             |                     |                |                                                                                                    |                  |                  |               |                     | -       |
|                                            |            |              |                      |                                   | Valu   | e           |             |                     |                |                                                                                                    |                  |                  |               |                     |         |
|                                            | 4          |              |                      |                                   | ADM    | OFF<br>HIVE |             |                     |                |                                                                                                    |                  |                  |               |                     | =       |
|                                            |            |              |                      |                                   | EDB    |             |             |                     |                |                                                                                                    |                  |                  |               |                     |         |
|                                            |            |              |                      |                                   | ENT    | ANCE        |             |                     |                |                                                                                                    |                  |                  |               |                     |         |
|                                            |            |              |                      |                                   | GEN    | STORE       |             |                     |                |                                                                                                    |                  |                  |               |                     |         |
|                                            |            |              |                      |                                   | KITC   | HEN         |             |                     |                |                                                                                                    |                  |                  |               |                     |         |
|                                            |            |              |                      |                                   | MEE    | том         |             |                     |                | *                                                                                                    |                  |                  |               |                     |         |
|                                            |            |              |                      |                                   | Rooms  |             |             |                     |                |                                                                                                    |                  |                  |               | >                   | LS 1    |
|                                            |            |              |                      |                                   |        | Floor       | Room        | = Category          | = Type         | = Faculty/Directorate                                                                                                    | = School         | /Dept            |               | = Area              | -       |
|                                            |            |              |                      |                                   |        | 02          | 201         | WORK AREA           | RECEPTN        | Facilities Management Services                                                                                                    | FMS - Di         | irector's Office |               |                     | 3.49    |
|                                            |            |              |                      |                                   |        | 02          | 202         | STORAGE             | ARCHIVE        | Facilities Management Services                                                                                                    | FMS - Di         | irector's Office |               |                     | 4.54    |
|                                            |            |              |                      |                                   |        | 02          | 203         | WORK AREA           | OPENPLAN       | Facilities Management Services                                                                                                    | FMS - Di         | irector's Office |               |                     | 3.12    |
|                                            |            |              |                      |                                   |        | 02          | 203.1       | WORK AREA           | WORKSTN        | Facilities Management Services                                                                                                    | FMS - Di         | irector's Office |               |                     | 4.41    |
|                                            |            |              |                      |                                   |        | 02          | 203.2       | WORK AREA           | WORKSTN        | Facilities Management Services                                                                                                    | FMS - Di         | irector's Office |               |                     | 4.41    |
|                                            |            |              |                      |                                   |        | 02          | 203.3       | WORK AREA           | WORKSTN        | Facilities Management Services                                                                                                    | FMS - Di         | irector's Office |               |                     | 4.41    |
|                                            |            |              |                      |                                   |        | 02          | 203.4       | WORK AREA           | WORKSTN        | Facilities Management Services                                                                                                    | FMS - Di         | irector's Office |               |                     | 4.41    |
|                                            |            |              |                      |                                   |        | 02          | 204         | WORK AREA           | ADMOFF         | Facilities Management Services                                                                                                    | FMS - Di         | irector's Office |               | 1                   | 3.25    |
|                                            |            |              |                      |                                   |        | 02          | 205         | WORK AREA           | EXEOFF         | Facilities Management Services                                                                                                    | FMS - Di         | irector's Office |               | 1                   | 7.70    |
|                                            |            |              |                      |                                   |        | 02          | 206         | STORAGE             | UTILITYRM      | Facilities Management Services                                                                                                    | FMS - Di         | irector's Office |               | 1                   | 3.51    |
|                                            |            |              |                      |                                   |        | 02          | 207.1       | WORK AREA           | WORKSTN        | Facilities Management Services                                                                                                    | FMS - C          | ampus Services   |               |                     | 4.62    |
|                                            | •          |              | III                  | •                                 |        | 02          | 207.2       | WORK AREA           | WORKSTN        | Facilities Management Services                                                                                                    | FMS - Ca         | ampus Services   |               |                     | 4.62 -  |

Figure 7: Archibus/FM Space Management Web Portal – <u>Highlight: Room Type & Label: Room No.</u>

|                                                   |           |              |                |            |                                   | -          | -       |                  | -        |             |              |            |                   |                 | -          | -          |                  |                |         | 0 X          |
|---------------------------------------------------|-----------|--------------|----------------|------------|-----------------------------------|------------|---------|------------------|----------|-------------|--------------|------------|-------------------|-----------------|------------|------------|------------------|----------------|---------|--------------|
| A http://archibus. <b>une.edu.au</b> /archibus/sc | :hema/ab- | -core/views/ | /process-navig | ator/navig | jator-details.axvw                | <u>۶</u> - | ≥ ¢ ×   | A Web Central    |          | ×           |              |            |                   |                 |            |            |                  |                |         | <b>n</b> ★ ¤ |
| 🗴 🍕 Convert 🔻 📩 Select                            |           |              |                |            |                                   |            |         |                  |          |             |              |            |                   |                 |            |            | <b>x</b> C       | ontribute 📝 Ed | lit 🔻 📆 | Post to Blog |
| ARCHIBUS                                          |           |              |                |            |                                   |            |         |                  |          |             |              |            | My H              | Home My Fa      | vorites M  | My Jobs    | My Profile       | Sign Out       | Help    | [JLOVE7]     |
| Space                                             | Hia       | hlight Dr    | awing and      | Show R     | oom List                          |            |         |                  |          | ¥           |              |            |                   |                 |            |            |                  |                |         | 0 🚔 🖂        |
| Space Occupancy                                   | Eloo      | urs.         |                |            |                                   | п          |         |                  |          |             |              |            | Gene              | erate Paginated | l Report H | lighlights | Room Categorie   | c ▼ Labels     | Poom No |              |
| Manage Space                                      |           |              |                |            |                                   |            | alaic   | )<br>•<br>•<br>• | 4 9      |             |              |            |                   |                 |            |            | coolin corregone |                | -       |              |
| Tasks:                                            |           | Site         | = Bu           | ilding     | <ul> <li>Building Name</li> </ul> |            |         |                  |          |             | 218.2 216.1  | 2153 2159  |                   |                 |            |            | 00000            |                |         |              |
| Site Overview                                     |           |              | NU             | 05         |                                   |            |         |                  |          | 217         |              |            | 214               | 213             | 8          |            | 211              |                |         |              |
|                                                   |           | UNEA         | NU             | 05         | FACILITIES MANAGEMENT SERVICES    |            |         |                  |          | 0           | -10<br>21581 | 215        | -× h              | X               |            | 5          |                  |                |         |              |
| Highlight Drawing and Show Room List              |           |              |                |            |                                   |            |         | $\square$        |          |             |              | C207       |                   |                 | C209       |            |                  |                |         |              |
| Locate Employees                                  |           |              |                |            |                                   |            |         | C2               | 201      | C202        |              |            |                   | C208            | 9.1        |            |                  |                |         |              |
| Locate Employees with Distinct Highlights         |           |              |                |            |                                   |            |         |                  |          |             |              |            |                   |                 | 209        | <u> </u>   | 210              |                |         |              |
|                                                   |           |              |                |            |                                   |            |         |                  | 201      | 6203        |              |            | C210              |                 | got:       |            |                  |                |         |              |
| Rooms Update Audit Log                            |           |              |                |            |                                   |            |         | 20               | a 🖉      |             | C205.1       |            |                   |                 | 3201       |            |                  |                |         |              |
|                                                   |           |              |                |            |                                   |            |         |                  | <u>(</u> | C204        |              |            | 206               |                 |            |            |                  |                |         |              |
|                                                   |           |              |                |            |                                   |            |         |                  |          |             |              |            |                   |                 |            |            |                  |                |         |              |
|                                                   |           |              |                |            |                                   |            |         |                  | 203.1    |             | 79 V -       |            |                   |                 |            |            |                  |                |         |              |
|                                                   |           |              |                |            |                                   |            |         |                  |          | - 203       |              | 54         | 205               |                 |            |            |                  |                |         |              |
|                                                   |           |              |                |            |                                   |            |         |                  |          | • · · · · · |              | - All      |                   |                 |            |            |                  |                |         |              |
|                                                   |           |              |                |            |                                   |            |         |                  |          |             |              |            |                   |                 |            |            |                  |                |         |              |
|                                                   |           |              |                |            |                                   | Legend     |         |                  |          |             |              |            |                   |                 |            |            |                  |                |         |              |
|                                                   |           |              |                |            |                                   | DE         | DICATED |                  |          |             |              |            |                   |                 |            |            |                  |                |         |              |
|                                                   |           |              |                |            |                                   | SER        | RV      |                  |          |             |              |            |                   |                 |            |            |                  |                |         |              |
|                                                   |           |              |                |            |                                   | VEF        | RAGE    |                  |          |             |              |            |                   |                 |            |            |                  |                |         |              |
|                                                   |           |              |                |            |                                   | wo         | RK AREA |                  |          |             |              |            |                   |                 |            |            |                  |                |         |              |
|                                                   |           |              |                |            |                                   |            |         |                  |          |             |              |            |                   |                 |            |            |                  |                |         |              |
|                                                   |           |              |                |            |                                   |            |         |                  |          |             |              |            |                   |                 |            |            |                  |                |         |              |
|                                                   |           |              |                |            |                                   | Rooms      |         |                  |          |             |              |            | *                 |                 |            |            |                  |                |         | XLS          |
|                                                   |           |              |                |            |                                   |            | Eleor   | - Poom           | - Cat    | agon        | - Type       | - Excult   |                   |                 | - 6        | chool/De   | ant              |                | - 0.00  | -            |
|                                                   |           |              |                |            |                                   |            | 02      | 201              | wo       | RK ARFA     | RECEPTN      | Facilities | Management S      | ervices         | - 3<br>FI  | MS - Direc | tor's Office     |                | Are     | 3,49 =       |
|                                                   |           |              |                |            |                                   |            | 02      | 202              | STO      | DRAGE       | ARCHIVE      | Facilities | s Management S    | ervices         | FI         | MS - Direc | tor's Office     |                |         | 4.54         |
|                                                   |           |              |                |            |                                   |            | 02      | 203              | WO       | RK AREA     | OPENPLAN     | Facilities | Management S      | ervices         | F          | MS - Direc | tor's Office     |                |         | 8,12         |
|                                                   |           |              |                |            |                                   |            | 02      | 203.1            | WO       | RK AREA     | WORKSTN      | Facilities | s Management S    | ervices         | FI         | MS - Direc | tor's Office     |                |         | 4.41         |
|                                                   |           |              |                |            |                                   |            | 02      | 203.2            | wo       | RK AREA     | WORKSTN      | Facilities | Management S      | ervices         | FI         | MS - Direc | tor's Office     |                |         | 4.41         |
|                                                   |           |              |                |            |                                   |            | 02      | 203.3            | wo       | RK AREA     | WORKSTN      | Facilities | s Management S    | ervices         | FI         | MS - Direc | ctor's Office    |                |         | 4.41         |
|                                                   |           |              |                |            |                                   |            | 02      | 203.4            | wo       | RK AREA     | WORKSTN      | Facilities | Management S      | ervices         | FI         | MS - Direc | tor's Office     |                |         | 4.41         |
|                                                   |           |              |                |            |                                   |            | 02      | 204              | WO       | RK AREA     | ADMOFF       | Facilities | Management S      | ervices         | FI         | MS - Direc | tor's Office     |                |         | 13.25        |
|                                                   |           |              |                |            |                                   |            | 02      | 205              | wo       | RK AREA     | EXEOFF       | Facilities | -<br>Management S | ervices         | FI         | MS - Direc | tor's Office     |                |         | 17.70        |
|                                                   |           |              |                |            |                                   |            | 02      | 206              | STO      | ORAGE       | UTILITYRM    | Facilities | Management S      | ervices         | FI         | MS - Direc | tor's Office     |                |         | 8.51         |
|                                                   |           |              |                |            |                                   |            | 02      | 207.1            | wo       | RK AREA     | WORKSTN      | Facilities | Management S      | ervices         | FI         | MS - Camp  | pus Services     |                |         | 4.62         |
|                                                   | •         |              |                |            | 4                                 |            | 02      | 207.2            | WO       | RK AREA     | WORKSTN      | Facilities | s Management S    | ervices         | FI         | MS - Cam   | pus Services     |                |         | 4.62 -       |
| 1                                                 |           |              |                |            |                                   |            |         |                  |          |             |              |            |                   |                 |            |            |                  |                | ۲       | 105% 💌       |

Figure 8: Archibus/FM Space Management Web Portal – <u>Highlight: Room Categories & Label: Room No.</u>

|                                                          |          |              |             |             |                                   | -      | -                    | Conception of   | a local de la company |                                    |                           |                    |              | States of Lot     |                |                       | ×              |
|----------------------------------------------------------|----------|--------------|-------------|-------------|-----------------------------------|--------|----------------------|-----------------|-----------------------|------------------------------------|---------------------------|--------------------|--------------|-------------------|----------------|-----------------------|----------------|
| A http://archibus.une.edu.au/archibus/sch                | hema/ab- | core/views/p | process-nav | gator/navig | gator-details.axvw                | + م    | <mark>≥</mark> ¢× 🤉  | Web Central     | ×                     |                                    |                           |                    |              |                   |                | ŵ                     | * 🌣            |
| 🗴 🍕 Convert 👻 🔂 Select                                   |          |              |             |             |                                   |        |                      |                 |                       |                                    |                           |                    |              | <b>x</b> 0        | Contribute 📝 🛙 | dit 👻 <u>ज</u> ि Post | to Blog        |
| ARCHIBUS                                                 |          |              |             |             |                                   |        |                      |                 |                       |                                    | My Ho                     | e My Favorites     | My Jobs      | My Profile        | Sign Out       | Help []               | LOVE7]         |
| Space                                                    | Hia      | hlight Dra   | awing and   | Show R      | oom List                          |        |                      |                 | ¥                     |                                    |                           |                    |              |                   |                | 0                     | ۵ 🖂            |
| Space Occupancy                                          | Eloo     | rs           | g chi       |             |                                   |        |                      |                 |                       |                                    | Genera                    | te Paginated Repor | t Highlights | Eaculties/Direct  | oratec 🔻 Labek | Poom No               |                |
| Annage Space                                             |          |              |             |             |                                   |        |                      | <b>A</b>        | 4 2                   |                                    |                           |                    |              | T dealors/interes |                | Room No.              | _              |
| Tasks:                                                   |          | Site         | = B         | uilding     | <ul> <li>Building Name</li> </ul> |        |                      |                 |                       | 2162 216.1                         | 13 215 2                  |                    |              | <u>00000</u>      |                |                       |                |
| Site Overview                                            |          |              | N           | 005         |                                   |        |                      |                 | 217                   |                                    | 214                       | 213                | " <u>Ö</u>   | 211               |                |                       |                |
|                                                          |          | UNEA         | N           | 105         | FACILITIES MANAGEMENT SERVICES    |        |                      |                 | $\cap$                | 2 <sup>10</sup> 2 <sup>13</sup> E1 | 15                        |                    |              |                   |                |                       |                |
| <ul> <li>Highlight Drawing and Show Room List</li> </ul> |          |              |             |             |                                   |        |                      | $\square$       |                       |                                    | C207                      |                    | 2209         |                   |                |                       |                |
| Locate Employees                                         |          |              |             |             |                                   |        |                      | C201            |                       |                                    |                           | C208               |              |                   |                |                       |                |
| Locate Employees with Distinct Highlights                |          |              |             |             |                                   |        |                      |                 |                       |                                    |                           | 50                 | 209          | 210               |                |                       |                |
| Undate Rooms and Assigned Employees                      |          |              |             |             |                                   |        |                      |                 | 201 0233              |                                    | C210                      |                    |              |                   |                |                       |                |
| Rooms Update Audit Log                                   |          |              |             |             |                                   |        |                      | 202             |                       | C205.1                             |                           |                    | 3201         |                   |                |                       |                |
|                                                          |          |              |             |             |                                   |        |                      |                 | C204                  |                                    | 206                       |                    |              |                   |                |                       |                |
|                                                          |          |              |             |             |                                   |        |                      |                 |                       |                                    |                           |                    |              |                   |                |                       |                |
|                                                          |          |              |             |             |                                   |        |                      |                 |                       |                                    |                           |                    |              |                   |                |                       |                |
|                                                          |          |              |             |             |                                   |        |                      |                 | (203)                 | 204                                | 205                       |                    |              |                   |                |                       |                |
|                                                          |          |              |             |             |                                   |        |                      |                 | 203.2                 |                                    |                           |                    |              |                   |                |                       |                |
|                                                          |          |              |             |             |                                   |        |                      |                 |                       |                                    |                           |                    |              |                   |                |                       |                |
|                                                          |          |              |             |             |                                   | Legend |                      |                 |                       |                                    |                           |                    |              |                   |                |                       |                |
|                                                          | 4        |              |             |             |                                   | 162    | ue<br>:Facilities Ma | anagement Servi | ces                   |                                    |                           |                    |              |                   |                |                       |                |
|                                                          |          |              |             |             |                                   | 4      |                      |                 |                       |                                    |                           |                    |              |                   |                |                       |                |
|                                                          |          |              |             |             |                                   |        |                      |                 |                       |                                    |                           |                    |              |                   |                |                       |                |
|                                                          |          |              |             |             |                                   |        |                      |                 |                       |                                    |                           |                    |              |                   |                |                       |                |
|                                                          |          |              |             |             |                                   |        |                      |                 |                       |                                    |                           |                    |              |                   |                |                       |                |
|                                                          |          |              |             |             |                                   |        |                      |                 |                       |                                    |                           |                    |              |                   |                |                       |                |
|                                                          |          |              |             |             |                                   | Rooms  |                      |                 |                       |                                    | <b>A</b>                  |                    |              |                   |                | х                     | LS ^           |
|                                                          |          |              |             |             |                                   |        | Floor                | = Room          | = Category            | = Type                             | = Faculty/Directorate     |                    | = School/I   | Dent              |                | = Area                |                |
|                                                          |          |              |             |             |                                   |        | 02                   | 201             | WORK AREA             | RECEPTN                            | Facilities Management Ser | vices              | FMS - Dir    | ector's Office    |                | - Arcu                | 3.49 ≡         |
|                                                          |          |              |             |             |                                   |        | 02                   | 202             | STORAGE               | ARCHIVE                            | Facilities Management Ser | vices              | FMS - Dir    | ector's Office    |                | 4                     | 1.54           |
|                                                          |          |              |             |             |                                   |        | 02                   | 203             | WORK AREA             | OPENPLAN                           | Facilities Management Ser | vices              | FMS - Dir    | ector's Office    |                | 8                     | 3.12           |
|                                                          |          |              |             |             |                                   |        | 02                   | 203.1           | WORK AREA             | WORKSTN                            | Facilities Management Ser | vices              | FMS - Dir    | ector's Office    |                | 4                     | 4.41           |
|                                                          |          |              |             |             |                                   |        | 02                   | 203.2           | WORK AREA             | WORKSTN                            | Facilities Management Ser | vices              | FMS - Dir    | ector's Office    |                | 4                     | 4.41           |
|                                                          |          |              |             |             |                                   |        | 02                   | 203.3           | WORK AREA             | WORKSTN                            | Facilities Management Ser | vices              | FMS - Dir    | ector's Office    |                | 4                     | 4.41           |
|                                                          |          |              |             |             |                                   |        | 02                   | 203.4           | WORK AREA             | WORKSTN                            | Facilities Management Ser | vices              | FMS - Dir    | ector's Office    |                | 4                     | 4.41           |
|                                                          |          |              |             |             |                                   |        | 02                   | 204             | WORK AREA             | ADMOFF                             | Facilities Management Ser | vices              | FMS - Din    | ector's Office    |                | 13                    | 3.25           |
|                                                          |          |              |             |             |                                   |        | 02                   | 205             | WORK AREA             | EXEOFF                             | Facilities Management Ser | vices              | FMS - Din    | ector's Office    |                | 17                    | 7.70           |
|                                                          |          |              |             |             |                                   |        | 02                   | 206             | STORAGE               | UTILITYRM                          | Facilities Management Ser | vices              | FMS - Din    | ector's Office    |                | 8                     | 3.51           |
|                                                          |          |              |             |             |                                   |        | 02                   | 207.1           | WORK AREA             | WORKSTN                            | Facilities Management Ser | vices              | FMS - Car    | mpus Services     |                | 4                     | 4.62           |
|                                                          | •        |              |             |             | •                                 |        | 02                   | 207.2           | WORK AREA             | WORKSTN                            | Facilities Management Ser | vices              | FMS - Car    | mpus Services     |                | 4                     | 4.62 🗸         |
|                                                          |          |              |             |             |                                   |        |                      |                 |                       |                                    |                           |                    |              |                   |                | <b>a</b> 1059         | % <del>*</del> |

Figure 9: Archibus/FM Space Management Web Portal – <u>Highlight: Faculties/Directorates & Label: Room No.</u>

|                                           |                |              |                 |                      |                      | -        |                      | Conception of              |                                                |                                          |                                                                                                    |                                          |                                                                                |                  | - 0 <b>-</b> ×                                 |
|-------------------------------------------|----------------|--------------|-----------------|----------------------|----------------------|----------|----------------------|----------------------------|------------------------------------------------|------------------------------------------|----------------------------------------------------------------------------------------------------|------------------------------------------|--------------------------------------------------------------------------------|------------------|------------------------------------------------|
| A http://archibus.une.edu.au/archibus/s   | chema/ab-core/ | views/proces | s-navigator/nav | vigator-details.axvw |                      | <u>۶</u> | SCX A                | Web Central                | ×                                              |                                          |                                                                                                    |                                          |                                                                                | <b>B</b> = =     | â 🖈 🕯                                          |
| 🗴 🍕 Convert 🔻 🗾 Select                    |                |              |                 |                      |                      |          |                      |                            |                                                |                                          |                                                                                                    |                                          | <b>X</b> C                                                                     | ontribute 📝 Edit | t 👻 🧝 Post to Blo                              |
| ARCHIBUS                                  |                |              |                 |                      |                      |          |                      |                            |                                                |                                          | My Home                                                                                                    | My Favorites My Job                      | os My Profile                                                                  | Sign Out         | Help [JLOVE                                    |
| Space                                     | Highlig        | ht Drawing   | and Show I      | Room List            |                      |          |                      |                            | Ŧ                                              |                                          |                                                                                                    |                                          |                                                                                |                  | 0 🚔 I                                          |
| Space Occupancy                           | Floors         |              |                 |                      |                      | 0        |                      |                            |                                                |                                          | Generate Pa                                                                                                    | iginated Report Highlig                  | hts Vacant Rooms                                                               | ▼ Labels         | Room No.                                       |
| Alanage Space                             |                |              | - Pulldare      | nut dia a Name       |                      |          |                      | ۹ 🛛 🍯 ۱                    | + 0                                            |                                          |                                                                                                    |                                          |                                                                                |                  |                                                |
| Tasks:                                    |                | ite          | N005            | Building Nam         | le                   |          |                      |                            |                                                |                                          |                                                                                                    | V jūg                                    | 00000                                                                          | _                |                                                |
| Site Overview                             |                | NFA          | N005            | FACILITIES M         | ANAGEMENT SERVICES ( |          |                      |                            |                                                | 216                                      |                                                                                                    |                                          |                                                                                |                  |                                                |
| Highlight Drawing and Show Room List      |                |              |                 |                      |                      |          |                      |                            |                                                | 2 5861                                   |                                                                                                    |                                          |                                                                                |                  |                                                |
|                                           |                |              |                 |                      |                      |          |                      |                            |                                                |                                          | C207                                                                                                    | C209                                     |                                                                                |                  |                                                |
| Locate Employees                          |                |              |                 |                      |                      |          |                      | C201                       | C202                                           | 2073 2072 02                             | 06 2081 2082 2083 C200                                                                                                    | 209.1                                    | 193 P10                                                                        |                  |                                                |
| Locate Employees with Distinct Highlights |                |              |                 |                      |                      |          |                      | (                          |                                                |                                          |                                                                                                    | 209                                      | 1                                                                              |                  |                                                |
| Update Rooms and Assigned Employees       |                |              |                 |                      |                      |          |                      |                            | 201 C203                                       |                                          | C210                                                                                                    | \$201                                    | í ——                                                                           | _                |                                                |
| 🔲 Rooms Update Audit Log                  |                |              |                 |                      |                      |          |                      | 202                        |                                                | C205.1<br>C205                           |                                                                                                    |                                          |                                                                                |                  |                                                |
|                                           |                |              |                 |                      |                      |          |                      |                            | C204                                           |                                          | 206                                                                                                    |                                          |                                                                                |                  |                                                |
|                                           |                |              |                 |                      |                      |          |                      |                            | 2051                                           | 2004                                     |                                                                                                    |                                          |                                                                                |                  |                                                |
|                                           |                |              |                 |                      |                      |          |                      |                            |                                                | or                                       |                                                                                                    |                                          |                                                                                |                  |                                                |
|                                           |                |              |                 |                      |                      |          |                      |                            |                                                | 204                                      | 206                                                                                                    |                                          |                                                                                |                  |                                                |
|                                           |                |              |                 |                      |                      |          |                      |                            | ~                                              |                                          | Y                                                                                                    |                                          |                                                                                |                  |                                                |
|                                           |                |              |                 |                      |                      | Legend   |                      |                            |                                                |                                          |                                                                                                    |                                          |                                                                                |                  |                                                |
|                                           |                |              |                 |                      |                      | Valu     | e                    |                            |                                                |                                          |                                                                                                    |                                          |                                                                                |                  |                                                |
|                                           | 4              |              |                 |                      |                      | VACA     | ANT                  |                            |                                                |                                          |                                                                                                    |                                          |                                                                                |                  |                                                |
|                                           |                |              |                 |                      |                      | 4        |                      |                            |                                                |                                          |                                                                                                    |                                          |                                                                                |                  |                                                |
|                                           |                |              |                 |                      |                      |          |                      |                            |                                                |                                          |                                                                                                    |                                          |                                                                                |                  |                                                |
|                                           |                |              |                 |                      |                      |          |                      |                            |                                                |                                          |                                                                                                    |                                          |                                                                                |                  |                                                |
|                                           |                |              |                 |                      |                      |          |                      |                            |                                                |                                          |                                                                                                    |                                          |                                                                                |                  |                                                |
|                                           |                |              |                 |                      |                      |          |                      |                            |                                                |                                          |                                                                                                    |                                          |                                                                                |                  |                                                |
|                                           |                |              |                 |                      |                      | Rooms    |                      |                            |                                                |                                          |                                                                                                    |                                          |                                                                                |                  | XLS                                            |
|                                           |                |              |                 |                      |                      |          | Floor                | = Room                     | = Category                                     | = Туре                                   | = Faculty/Directorate                                                                                                    | = Schoo                                  | ol/Dept                                                                        |                  | = Area =                                       |
|                                           |                |              |                 |                      |                      |          | 02                   | 201                        | WORK AREA                                      | RECEPTN                                  | Facilities Management Services                                                                                                    | FMS -                                    | Director's Office                                                              |                  | 3.49                                           |
|                                           |                |              |                 |                      |                      |          | 02                   | 202                        | STORAGE                                        | ARCHIVE                                  | Facilities Management Services                                                                                                    | FMS -                                    | Director's Office                                                              |                  | 4.54                                           |
|                                           |                |              |                 |                      |                      |          | 02                   | 203                        | WORK AREA                                      | OPENPLAN                                 | Facilities Management Services                                                                                                    | FMS -                                    | Director's Office                                                              |                  | 8.12                                           |
|                                           |                |              |                 |                      |                      |          | 02                   | 203.1                      | WORK AREA                                      | WORKSTN                                  | Facilities Management Services                                                                                                    | FMS -                                    | Director's Office                                                              |                  | 4.41                                           |
|                                           |                |              |                 |                      |                      |          | 02                   | 203.2                      | WORK AREA                                      | WORKSTN                                  | Facilities Management Services                                                                                                    | FMS -                                    | Director's Office                                                              |                  | 4.41                                           |
|                                           |                |              |                 |                      |                      |          | 02                   | 203.3                      | WORK AREA                                      | WORKSTN                                  | Facilities Management Services                                                                                                    | FMS -                                    | Director's Office                                                              |                  | 4.41                                           |
|                                           |                |              |                 |                      |                      |          | 02                   | 203.4                      | WORK AREA                                      | WORKSTN                                  | Facilities Management Services                                                                                                    | FMS -                                    | Director's Office                                                              |                  | 4.41                                           |
|                                           |                |              |                 |                      |                      |          |                      |                            |                                                |                                          |                                                                                                    |                                          |                                                                                |                  | 4.41 4.41                                      |
|                                           |                |              |                 |                      |                      |          | 02                   | 204                        | WORK AREA                                      | ADMOFF                                   | Facilities Management Services                                                                                                    | FMS -                                    | Director's Office                                                              |                  | 4.41<br>4.41<br>4.41<br>13.25                  |
|                                           |                |              |                 |                      |                      |          | 02<br>02             | 204<br>205                 | WORK AREA                                      | ADMOFF<br>EXEOFF                         | Facilities Management Services<br>Facilities Management Services                                                                     | FMS -<br>FMS -                           | Director's Office<br>Director's Office                                         |                  | 4.41<br>4.41<br>13.25<br>17.70                 |
|                                           |                |              |                 |                      |                      |          | 02<br>02<br>02       | 204<br>205<br>206          | WORK AREA<br>WORK AREA<br>STORAGE              | ADMOFF<br>EXEOFF<br>UTILITYRM            | Facilities Management Service:<br>Facilities Management Service:<br>Facilities Management Service:                                   | 6 FMS -<br>6 FMS -<br>7 FMS -            | Director's Office<br>Director's Office<br>Director's Office                    |                  | 4.41<br>4.41<br>13.25<br>17.70<br>8.51         |
|                                           |                |              |                 |                      |                      |          | 02<br>02<br>02<br>02 | 204<br>205<br>206<br>207.1 | WORK AREA<br>WORK AREA<br>STORAGE<br>WORK AREA | ADMOFF<br>EXEOFF<br>UTILITYRM<br>WORKSTN | Facilities Management Service:<br>Facilities Management Service:<br>Facilities Management Service:<br>Facilities Management Service: | 5 FMS -<br>5 FMS -<br>5 FMS -<br>5 FMS - | Director's Office<br>Director's Office<br>Director's Office<br>Campus Services | :                | 4.41<br>4.41<br>13.25<br>17.70<br>8.51<br>4.62 |

Figure 10: Archibus/FM Space Management Web Portal – <u>Highlight: Vacant Rooms & Label: Room No.</u>

|                                           | /schema/ab-core/views/pro | cess-navigator/navigator-details.axvw | Q - D d X                                                                                                    | A Web Central                                                                                                    | ×                                                                                                    |                                                                                                    |                                                                                                    |                                                                                 |                                                                                                    |                       | 5.02.57                                                                      |
|-------------------------------------------|---------------------------|---------------------------------------|----------------------------------------------------------------------------------------------------|----------------------------------------------------------------------------------------------------|----------------------------------------------------------------------------------------------------|----------------------------------------------------------------------------------------------------|----------------------------------------------------------------------------------------------------|---------------------------------------------------------------------------------|----------------------------------------------------------------------------------------------------|-----------------------|------------------------------------------------------------------------------|
| 🗴 😪 Convert 🔻 🛼 Select                    |                           |                                       | 7 0                                                                                                    | A WED CENTRAL                                                                                                    | ~                                                                                                    |                                                                                                    |                                                                                                    |                                                                                 | x                                                                                                    | Contribute            | dit 👻 🖻 Post to E                                                            |
|                                           |                           |                                       |                                                                                                    |                                                                                                    |                                                                                                    |                                                                                                    | Mu Hama                                                                                                    | My Equaritor                                                                    | Mu John Mu Drafia                                                                                                    | Size Out              | Holo [10                                                                     |
| ARCHIBUS                                  |                           |                                       |                                                                                                    |                                                                                                    | _*                                                                                                    |                                                                                                    | Hy Home                                                                                                    | My Pavontes                                                                     | My Jobs My Profile                                                                                                    | Sign Out              | nep (prov                                                                    |
| Space                                     | Highlight Draw            | ing and Show Room List                |                                                                                                    |                                                                                                    |                                                                                                    |                                                                                                    |                                                                                                    |                                                                                 |                                                                                                    |                       | 0 🗎                                                                          |
| Space Occupancy                           | Floors                    |                                       | 0                                                                                                    |                                                                                                    |                                                                                                    |                                                                                                    | Generate I                                                                                                    | Paginated Report                                                                | Highlights None                                                                                                    | ▼ Labels              | 5 Employees                                                                  |
| Manage Space                              | Site                      | = Building = Building Name            |                                                                                                    | <                                                                                                    | 216.2                                                                                                    | 216.1<br>WZ CHRIST DAVER                                                                                 |                                                                                                    |                                                                                 | 0000                                                                                                    |                       |                                                                              |
| Tasks:                                    |                           | N005                                  |                                                                                                    |                                                                                                    |                                                                                                    |                                                                                                    |                                                                                                    |                                                                                 |                                                                                                    | 10                    |                                                                              |
|                                           | UNEA                      | N005 FACILITIES MANAGEMENT SERVICES C |                                                                                                    |                                                                                                    |                                                                                                    |                                                                                                    |                                                                                                    |                                                                                 |                                                                                                    | 5                     |                                                                              |
| Highlight Drawing and Show Room List      |                           |                                       |                                                                                                    |                                                                                                    |                                                                                                    |                                                                                                    |                                                                                                    |                                                                                 |                                                                                                    |                       |                                                                              |
| Locate Employees                          |                           |                                       |                                                                                                    |                                                                                                    |                                                                                                    |                                                                                                    |                                                                                                    |                                                                                 |                                                                                                    |                       |                                                                              |
| Locate Employees with Distinct Highlights |                           |                                       |                                                                                                    |                                                                                                    |                                                                                                    | ADE BOCHELLE1                                                                                            |                                                                                                    | NOONBRADLEY1                                                                    | - Ali                                                                                                    |                       |                                                                              |
|                                           |                           |                                       |                                                                                                    |                                                                                                    |                                                                                                    |                                                                                                    |                                                                                                    |                                                                                 |                                                                                                    |                       |                                                                              |
| Update Rooms and Assigned Employees       |                           |                                       |                                                                                                    |                                                                                                    |                                                                                                    |                                                                                                    |                                                                                                    |                                                                                 |                                                                                                    |                       |                                                                              |
|                                           |                           |                                       |                                                                                                    | C                                                                                                    |                                                                                                    |                                                                                                    |                                                                                                    |                                                                                 |                                                                                                    |                       |                                                                              |
|                                           |                           |                                       |                                                                                                    |                                                                                                    |                                                                                                    |                                                                                                    |                                                                                                    |                                                                                 |                                                                                                    |                       |                                                                              |
|                                           |                           |                                       |                                                                                                    | d                                                                                                    | REAGANUART WILLIAUSAUA                                                                                                    |                                                                                                    |                                                                                                    |                                                                                 |                                                                                                    |                       |                                                                              |
|                                           |                           |                                       |                                                                                                    |                                                                                                    |                                                                                                    | 204<br>MARSHALL, CAMERON                                                                                 | 205<br>II IIUNRO,BRIANI                                                                                                    |                                                                                 |                                                                                                    |                       |                                                                              |
|                                           |                           |                                       |                                                                                                    | a                                                                                                    | LEEYSUZANNE SIITHGREBO                                                                                                    |                                                                                                    |                                                                                                    |                                                                                 |                                                                                                    |                       |                                                                              |
|                                           |                           |                                       |                                                                                                    |                                                                                                    |                                                                                                    |                                                                                                    |                                                                                                    |                                                                                 |                                                                                                    |                       |                                                                              |
|                                           |                           |                                       | 1 1 1 1 1 1 1 1 1 1 1 1 1 1 1 1 1 1 1                                                                                                    |                                                                                                    |                                                                                                    |                                                                                                    |                                                                                                    |                                                                                 |                                                                                                    |                       |                                                                              |
|                                           |                           |                                       | Legend                                                                                                    |                                                                                                    |                                                                                                    |                                                                                                    |                                                                                                    |                                                                                 |                                                                                                    |                       |                                                                              |
|                                           |                           |                                       | Legend                                                                                                    |                                                                                                    | Value                                                                                                    |                                                                                                    |                                                                                                    |                                                                                 |                                                                                                    |                       |                                                                              |
|                                           |                           |                                       | Legend                                                                                                    |                                                                                                    | Value                                                                                                    |                                                                                                    |                                                                                                    |                                                                                 |                                                                                                    |                       |                                                                              |
|                                           | 1                         |                                       |                                                                                                    |                                                                                                    | Value                                                                                                    |                                                                                                    |                                                                                                    |                                                                                 |                                                                                                    |                       |                                                                              |
|                                           | 4                         |                                       |                                                                                                    |                                                                                                    | Value                                                                                                    |                                                                                                    |                                                                                                    |                                                                                 |                                                                                                    |                       |                                                                              |
|                                           |                           |                                       |                                                                                                    |                                                                                                    | Value                                                                                                    |                                                                                                    |                                                                                                    |                                                                                 |                                                                                                    |                       |                                                                              |
|                                           |                           |                                       | Legend                                                                                                    |                                                                                                    | Value                                                                                                    |                                                                                                    |                                                                                                    |                                                                                 |                                                                                                    |                       |                                                                              |
|                                           |                           |                                       | Rooms                                                                                                    |                                                                                                    | Value                                                                                                    |                                                                                                    |                                                                                                    |                                                                                 |                                                                                                    |                       | XLS                                                                          |
|                                           |                           |                                       | Rooms<br>Floor                                                                                                    | = Room                                                                                                    | Value                                                                                                    | Type =                                                                                                   | Faculty/Directorate                                                                                                    | -                                                                               | School/Dept                                                                                                    |                       | XLS<br>Area                                                                  |
|                                           |                           |                                       | Rooms<br>Floor<br>02                                                                                                    | <b>Room</b> 201                                                                                                    | Category     1       WORK AREA     F                                                                                                    | Type<br>RECEPTN                                                                                          | Faculty/Directorate<br>Facilities Management Service                                                                                                    | 15                                                                              | <b>School/Dept</b><br>FMS - Director's Office                                                                                                    | 3                     | XLS<br>Area<br>3.45                                                          |
|                                           |                           |                                       | Rooms<br>Floor<br>02<br>02                                                                                                    | <b>Room</b> 201<br>202                                                                                                    | Category 1<br>WORK AREA R<br>STORAGE A                                                                                                    | Type =<br>RECEPTN<br>ARCHIVE                                                                             | Faculty/Directorate<br>Facilities Management Service<br>Facilities Management Service                                                                                                    | 15                                                                              | <b>School/Dept</b><br>FMS - Director's Office<br>FMS - Director's Office                                                                                                    | 9                     | XLS<br>Area<br>3.45<br>4.54                                                  |
|                                           |                           |                                       | Rooms           02           02           02           02                                                                                                    | Room 201 202 203                                                                                                    | Category 1<br>WORK AREA F<br>STORAGE A<br>WORK AREA C                                                                                                    | Type RECEPTN<br>ARCHIVE DPENPLAN                                                                         | Faculty/Directorate<br>Facilities Management Service<br>Facilities Management Service<br>Facilities Management Service                                                                                                    | 15<br>15                                                                        | <b>School/Dept</b><br>FMS - Director's Office<br>FMS - Director's Office<br>FMS - Director's Office                                                                                                    | 9                     | XLS<br>Area<br>3.45<br>4.52<br>8.12                                          |
|                                           |                           |                                       | Rooms           02           02           02           02           02           02           02                                                                                                    | <b>Room</b><br>201<br>202<br>203<br>203.1                                                                                                    | Category     1       WORK AREA     R       STORAGE     A       WORK AREA     C       WORK AREA     C       WORK AREA     C                                                                                                    | Type RECEPTN ARCHIVE OPENPLAN WORKSTN                                                                    | Faculty/Directorate<br>Facilities Management Service<br>Facilities Management Service<br>Facilities Management Service<br>Facilities Management Service                                                                                                    | 25<br>25<br>25<br>25<br>25<br>25<br>25<br>25<br>25<br>25<br>25<br>25<br>25<br>2 | <b>School/Dept</b><br>FMS - Director's Office<br>FMS - Director's Office<br>FMS - Director's Office<br>FMS - Director's Office                                                                                                    | 2<br>2<br>3<br>3<br>3 | XLS<br>Area<br>3.45<br>4.52<br>8.11<br>4.41                                  |
|                                           |                           |                                       | Rooms           02           02           02           02           02           02           02           02           02           02           02           02           02           02           02           02                                                                                                    | Room         201           202         203           203.1         203.2                                                                                                    | Category     I       WORK AREA     F       STORAGE     A       WORK AREA     C       WORK AREA     C       WORK AREA     V       WORK AREA     V                                                                                                    | Type RECEPTN ARCHIVE OPENPLAN WORKSTN WORKSTN                                                            | Faculty/Directorate<br>Facilities Management Service<br>Facilities Management Service<br>Facilities Management Service<br>Facilities Management Service                                                                                                    | 25<br>25<br>25<br>25<br>25<br>25<br>25<br>25<br>25<br>25<br>25<br>25<br>25<br>2 | <b>School/Dept</b><br>FMS - Director's Office<br>FMS - Director's Office<br>FMS - Director's Office<br>FMS - Director's Office<br>FMS - Director's Office                                                                                                    | a<br>9<br>9<br>9<br>9 | XLS<br>Area<br>3.44<br>4.54<br>8.11<br>4.41<br>4.41                          |
|                                           |                           |                                       | Rooms           02           02           02           02           02           02           02           02           02           02           02           02           02           02           02           02           02           02           02                                                                                                    | Room         201           203         203.1           203.2         203.2                                                                                                    | Category     I       WORK AREA     R       STORAGE     A       WORK AREA     K       WORK AREA     K       WORK AREA     K       WORK AREA     K       WORK AREA     K       WORK AREA     K       WORK AREA     K                                                                                                    | Type<br>RECEPTN<br>ARCHIVE<br>DPENPLAN<br>WORKSTN<br>WORKSTN<br>WORKSTN                                  | Faculty/Directorate<br>Facilities Management Service<br>Facilities Management Service<br>Facilities Management Service<br>Facilities Management Service<br>Facilities Management Service                                                                                                    | 25<br>25<br>25<br>25<br>25<br>25<br>25<br>25<br>25<br>25<br>25<br>25<br>25<br>2 | School/Dept<br>FMS - Director's Office<br>FMS - Director's Office<br>FMS - Director's Office<br>FMS - Director's Office<br>FMS - Director's Office<br>FMS - Director's Office                                                                                                    |                       | XLS<br>Area<br>3.44<br>4.54<br>4.41<br>4.41<br>4.41                          |
|                                           |                           |                                       | Rooms           02           02           02           02           02           02           02           02           02           02           02           02           02           02           02           02           02           02           02           02           02           02           02           02                                                                                                    | Room         201           203         203,11           203,2         203,21           203,2         203,21           203,2         203,21           203,2         203,21                                              | Category     I       WORK AREA     R       STORAGE     A       WORK AREA     K       WORK AREA     V       WORK AREA     V       WORK AREA     V       WORK AREA     V       WORK AREA     V       WORK AREA     V       WORK AREA     V       WORK AREA     V       WORK AREA     V       WORK AREA     V                                                                                                    | Type<br>RECEPTN<br>ARCHIVE<br>DPENPLAN<br>WORKSTN<br>WORKSTN<br>WORKSTN<br>WORKSTN                       | Faculty/Directorate<br>Facilities Management Service<br>Facilities Management Service<br>Facilities Management Service<br>Facilities Management Service<br>Facilities Management Service<br>Facilities Management Service                                                                                                    | 15<br>15<br>15<br>15<br>15<br>15<br>15<br>15<br>15                              | School/Dept<br>FMS - Director's Office<br>FMS - Director's Office<br>FMS - Director's Office<br>FMS - Director's Office<br>FMS - Director's Office<br>FMS - Director's Office<br>FMS - Director's Office                                                                                                    |                       | XLS<br>Area<br>3.44<br>4.54<br>4.44<br>4.41<br>4.41<br>4.41                  |
|                                           |                           |                                       | Rooms           02           02           02           02           02           02           02           02           02           02           02           02           02           02           02           02           02           02           02           02           02           02           02           02           02                                                                                                    | Room         201           202         203           203.1         203.2           203.2         203.3           203.3         203.4                                                                                   | Category     I       WORK AREA     R       STORAGE     A       WORK AREA     K       WORK AREA     K       WORK AREA     K       WORK AREA     K       WORK AREA     K       WORK AREA     K       WORK AREA     K       WORK AREA     K       WORK AREA     K       WORK AREA     K       WORK AREA     K       WORK AREA     K       WORK AREA     K                                                                             | Type  RECEPTN RACHIVE OPENPLAN WORKSTN WORKSTN WORKSTN ADMOFF                                            | Faculty/Directorate<br>Facilities Management Service<br>Facilities Management Service<br>Facilities Management Service<br>Facilities Management Service<br>Facilities Management Service<br>Facilities Management Service<br>Facilities Management Service                                                                   | 25<br>25<br>25<br>25<br>25<br>25<br>25<br>25<br>25<br>25<br>25<br>25<br>25<br>2 | School/Dept<br>FMS - Director's Office<br>FMS - Director's Office<br>FMS - Director's Office<br>FMS - Director's Office<br>FMS - Director's Office<br>FMS - Director's Office<br>FMS - Director's Office<br>FMS - Director's Office                                                                                                    |                       | XLS<br>Area<br>3.44<br>4.55<br>4.44<br>4.41<br>4.41<br>4.41<br>4.41<br>13.22 |
|                                           |                           |                                       | Rooms           02           02           02           02           02           02           02           02           02           02           02           02           02           02           02           02           02           02           02           02           02           02           02           02           02           02           02           02                                                                                                    | Room         201           201         203           203         203.1           203.2         203.2           203.3         203.4           203.4         204                                                         | Category     I       WORK AREA     R       STORAGE     A       WORK AREA     K       WORK AREA     V       WORK AREA     V       WORK AREA     V       WORK AREA     V       WORK AREA     V       WORK AREA     V       WORK AREA     V       WORK AREA     V       WORK AREA     V       WORK AREA     V       WORK AREA     V       WORK AREA     A       WORK AREA     A       WORK AREA     A                                 | Type<br>RECEPTN<br>ARCHIVE<br>DPENPLAN<br>WORKSTN<br>WORKSTN<br>WORKSTN<br>ADMOFF<br>EXEOFF              | Faculty/Directorate<br>Facilities Management Service<br>Facilities Management Service<br>Facilities Management Service<br>Facilities Management Service<br>Facilities Management Service<br>Facilities Management Service<br>Facilities Management Service                                                                   | 25<br>25<br>25<br>25<br>25<br>25<br>25<br>25<br>25<br>25<br>25<br>25<br>25<br>2 | School/Dept<br>FMS - Director's Office<br>FMS - Director's Office<br>FMS - Director's Office<br>FMS - Director's Office<br>FMS - Director's Office<br>FMS - Director's Office<br>FMS - Director's Office<br>FMS - Director's Office<br>FMS - Director's Office                                                                               |                       | XLS<br>Area<br>3.44<br>4.55<br>4.54<br>4.43<br>4.44<br>4.44<br>4.44<br>4.44  |
|                                           |                           |                                       | Rooms           02           02           02           02           02           02           02           02           02           02           02           02           02           02           02           02           02           02           02           02           02           02           02           02           02           02           02           02           02           02           02           02           02           02           02           02           02           02           02           02           02           02           02           02                           | Room         201           201         203           203         203           203,2         203,3           203,2         203,4           203,4         205           205         206                                 | Value       Category       WORK AREA       STORAGE       WORK AREA       WORK AREA       WORK AREA       WORK AREA       WORK AREA       WORK AREA       WORK AREA       WORK AREA       WORK AREA       WORK AREA       WORK AREA       WORK AREA       STORAGE                                                                                                    | Type<br>RECEPTN<br>ARCHIVE<br>DPENPLAN<br>WORKSTN<br>WORKSTN<br>WORKSTN<br>ADMOFF<br>EXEOFF<br>JTILITYRM | Faculty/Directorate<br>Facilities Management Service<br>Facilities Management Service<br>Facilities Management Service<br>Facilities Management Service<br>Facilities Management Service<br>Facilities Management Service<br>Facilities Management Service<br>Facilities Management Service                                  | 25<br>25<br>25<br>25<br>25<br>25<br>25<br>25<br>25<br>25<br>25<br>25<br>25<br>2 | School/Dept<br>FMS - Director's Office<br>FMS - Director's Office<br>FMS - Director's Office<br>FMS - Director's Office<br>FMS - Director's Office<br>FMS - Director's Office<br>FMS - Director's Office<br>FMS - Director's Office<br>FMS - Director's Office<br>FMS - Director's Office                                                    |                       | XLS<br>Area<br>3.44<br>4.54<br>4.43<br>4.44<br>4.44<br>4.44<br>4.44<br>4.44  |
|                                           |                           |                                       | Rooms           02           02           02           02           02           02           02           02           02           02           02           02           02           02           02           02           02           02           02           02           02           02           02           02           02           02           02           02           02           02           02           02           02           02           02           02           02           02           02           02           02           02           02           02           02           02 | Room         201           201         203           203         203.1           203.2         203.4           203.3         203.4           203.4         205           205         206           207.1         207.1 | Value       Category       WORK AREA       STORAGE       WORK AREA       WORK AREA | Type<br>RECEPTN<br>ARCHIVE<br>DPENPLAN<br>WORKSTN<br>WORKSTN<br>ADMOFF<br>EXEOFF<br>JTILITYRM<br>WORKSTN | Faculty/Directorate<br>Facilities Management Service<br>Facilities Management Service<br>Facilities Management Service<br>Facilities Management Service<br>Facilities Management Service<br>Facilities Management Service<br>Facilities Management Service<br>Facilities Management Service<br>Facilities Management Service | 25<br>25<br>25<br>25<br>25<br>25<br>25<br>25<br>25<br>25<br>25<br>25<br>25<br>2 | School/Dept<br>FMS - Director's Office<br>FMS - Director's Office<br>FMS - Director's Office<br>FMS - Director's Office<br>FMS - Director's Office<br>FMS - Director's Office<br>FMS - Director's Office<br>FMS - Director's Office<br>FMS - Director's Office<br>FMS - Director's Office<br>FMS - Director's Office<br>FMS - Campus Service |                       | XLS<br>Area<br>3.44<br>4.54<br>4.45<br>4.43<br>4.44<br>4.44<br>4.44<br>4.44  |

Figure 11: Archibus/FM Space Management Web Portal – <u>Highlight: None & Label: Employees</u>

|       |           | - 🛀 - ) :           | ÷        | une-rm-detai | I-drawing10-47-4 | 1 [Read-Only] [Compatibility Mode] - | Microsoft Excel              |           |         | ×       |
|-------|-----------|---------------------|----------|--------------|------------------|--------------------------------------|------------------------------|-----------|---------|---------|
|       | Ноте      | Insert              | PageLa   | yout Formula | s Data I         | Review View Add-Ins Acr              | ppat                         |           |         |         |
|       |           |                     | P        |              |                  | General Conditi                      | onal Formatting 👻 🗌 🗄 🖙 Inse | ert - Σ - | - A     |         |
|       |           | rial                | ~ 10     |              |                  | S % 7 Ex Format                      | as Table - Bit Dele          | ete -     | ZI      |         |
| Pa    | aste 🔤 📄  | B <i>I</i> <u>U</u> |          | 🏖 - 🛕 - 📄    |                  | *a* * (*.0 .00)                      | les T                        | mat y     | Sort &  | Find &  |
| Clin  | board D   |                     | Font     | 6            | Alignment        | Number F                             | Styles Cell                  |           | Editing | elect * |
| (Cirk | board (a) |                     | T OTIL   |              | Angrimeric       |                                      | Styles                       |           | Editing |         |
|       | F45       | -                   | · (• × • | Ĵx:          |                  |                                      |                              |           |         | *       |
|       | A         | B                   | С        | D            | E                | F                                    | G                            |           | н       |         |
| 1     | Rooms     |                     |          |              |                  |                                      |                              |           |         |         |
| 2     |           |                     |          |              |                  |                                      |                              |           |         |         |
| 3     | Building  | Floor               | Room     | Category     | Туре             | Faculty/Directorate                  | School/Dept                  |           | Area    |         |
| 4     | N005      | 02                  | 201      | WORK AREA    | RECEPTN          | Facilities Management Services       | FMS - Director's Office      |           | 3.49    |         |
| 5     | N005      | 02                  | 202      | STORAGE      | ARCHIVE          | Facilities Management Services       | FMS - Director's Office      |           | 4.54    |         |
| 6     | N005      | 02                  | 203      | WORK AREA    | OPENPLAN         | Facilities Management Services       | FMS - Director's Office      |           | 8.12    |         |
| 6     | N005      | 02                  | 203.1    | WORK AREA    | WORKSIN          | Facilities Management Services       | FINS - Director's Office     |           | 4.41    |         |
| 9     | N005      | 02                  | 203.2    | WORK AREA    | WORKSTN          | Facilities Management Services       | EMS - Director's Office      |           | 4.41    |         |
| 10    | N005      | 02                  | 203.4    | WORK AREA    | WORKSTN          | Facilities Management Services       | EMS - Director's Office      |           | 4.41    |         |
| 11    | N005      | 02                  | 204      | WORK AREA    | ADMOEE           | Facilities Management Services       | EMS - Director's Office      |           | 13.25   |         |
| 12    | N005      | 02                  | 205      | WORK AREA    | EXEOFF           | Facilities Management Services       | FMS - Director's Office      |           | 17.70   |         |
| 13    | N005      | 02                  | 206      | STORAGE      | UTILITYRM        | Facilities Management Services       | FMS - Director's Office      |           | 8.51    |         |
| 14    | N005      | 02                  | 209      | WORK AREA    | OPENPLAN         | Facilities Management Services       | FMS - Director's Office      |           | 6.92    |         |
| 15    | N005      | 02                  | 209.2    | WORK AREA    | WORKSTN          | Facilities Management Services       | FMS - Director's Office      |           | 4.41    |         |
| 16    | N005      | 02                  | 210      | DEDICATED    | KITCHEN          | Facilities Management Services       | FMS - Director's Office      |           | 16.60   |         |
| 17    | N005      | 02                  | 211      | DEDICATED    | MEETRM           | Facilities Management Services       | FMS - Director's Office      |           | 17.66   |         |
| 18    | N005      | 02                  | 212      | STORAGE      | UTILITYRM        | Facilities Management Services       | FMS - Director's Office      |           | 13.25   |         |
| 19    | N005      | 02                  | 215.1    | WORK AREA    | WORKSTN          | Facilities Management Services       | FINS - Director's Office     |           | 3.89    |         |
| 20    | N005      | 02                  | 215.2    | WORK AREA    | WORKSTN          | Facilities Management Services       | EMS Director's Office        |           | 3.09    |         |
| 22    | N005      | 02                  | C205 1   | STORAGE      | GENSTORE         | Facilities Management Services       | EMS - Director's Office      |           | 3.36    |         |
| 23    | N005      | 02                  | 215      | WORK AREA    | OPENPLAN         | Facilities Management Services       | EMS - Directorate Servi      | ices      | 3.22    |         |
| 24    | N005      | 02                  | 208.2    | WORK AREA    | WORKSTN          | Facilities Management Services       | FMS - Construction           |           | 5.12    |         |
| 25    | N005      | 02                  | 208.3    | WORK AREA    | WORKSTN          | Facilities Management Services       | FMS - Construction           |           | 5.12    |         |
| 26    | N005      | 02                  | 209.1    | WORK AREA    | WORKSTN          | Facilities Management Services       | FMS - Construction           |           | 4.86    |         |
| 27    | N005      | 02                  | 214      | WORK AREA    | ADMOFF           | Facilities Management Services       | FMS - Construction           |           | 11.04   |         |
| 28    | N005      | 02                  | 207.1    | WORK AREA    | WORKSTN          | Facilities Management Services       | FMS - Campus Service         | S         | 4.62    |         |
| 29    | N005      | 02                  | 207.2    | WORK AREA    | WORKSTN          | Facilities Management Services       | FMS - Campus Service         | S         | 4.62    |         |
| 30    | N005      | 02                  | 208.1    | WORK AREA    | WORKSIN          | Facilities Management Services       | FINS - Campus Service        | S         | 4.74    |         |
| 32    | N005      | 02                  | 215      | WORK AREA    |                  | Facilities Management Services       | EMS - Infrastructure Se      | s         | 6.77    |         |
| 33    | N005      | 02                  | 216 1    | WORK AREA    | WORKSTN          | Facilities Management Services       | EMS - Infrastructure Se      | nvices    | 3.24    |         |
| 34    | N005      | 02                  | 216.2    | WORK AREA    | WORKSTN          | Facilities Management Services       | EMS - Infrastructure Se      | rvices    | 3.24    |         |
| 35    | N005      | 02                  | 217      | WORK AREA    | ADMOFF           | Facilities Management Services       | FMS - Infrastructure Se      | rvices    | 13.25   |         |
| 36    | N005      | 02                  | 215E1    | VERT         | EDB              | 2                                    |                              |           | 0.13    |         |
| 37    | N005      | 02                  | C201     | SERV         | ENTRANCE         |                                      |                              |           | 6.19    |         |
| 38    | N005      | 02                  | C202     | SERV         | LOBBY            |                                      |                              |           | 10.22   |         |
| 39    | N005      | 02                  | C203     | SERV         | PRCIRC           |                                      |                              |           | 2.32    |         |
| 40    | N005      | 02                  | C204     | SERV         | PRCIRC           |                                      |                              |           | 5.18    |         |
| 41    | N005      | 02                  | C205     | SERV         | PRCIRC           |                                      |                              |           | 22.97   |         |
| 42    | N005      | 02                  | C208     | SERV         | PRCIRC           |                                      |                              |           | 13.99   |         |
| 44    | N005      | 02                  | C208     | SERV         | PRCIRC           |                                      |                              |           | 2.98    |         |
| 45    | N005      | 02                  | C209     | SERV         | PRCIRC           |                                      |                              |           | 6.69    |         |
| 46    | N005      | 02                  | C210     | SERV         | PRCIRC           |                                      |                              |           | 11.43   |         |
| 47    | N005      | 02                  | S201     | VERT         | STAIRS           |                                      |                              |           | 3.51    | -       |
| 14    | ♦ ► ► She | et1 💝               | /        |              |                  |                                      |                              |           |         |         |
| Edi   | t         |                     |          |              |                  |                                      |                              | % 😑       | 1       |         |
|       |           |                     |          |              |                  |                                      |                              |           |         |         |

Figure 12: Archibus/FM Space Management Web Portal – Export of Room Data to Microsoft Excel

# 4.3 LOCATE EMPLOYEES

The *Locate Employees* menu selection allows any user to locate an employee on campus and display a floor plan highlighting their room location. This feature relies on having individuals correctly linked to their location on campus. To locate an employee, simply filter on their name and select the person by ticking the appropriate check box. Figure 13 shows the location of Brian Munro (Director FMS), who is located in Room 205 on Level 02 of Building N005.

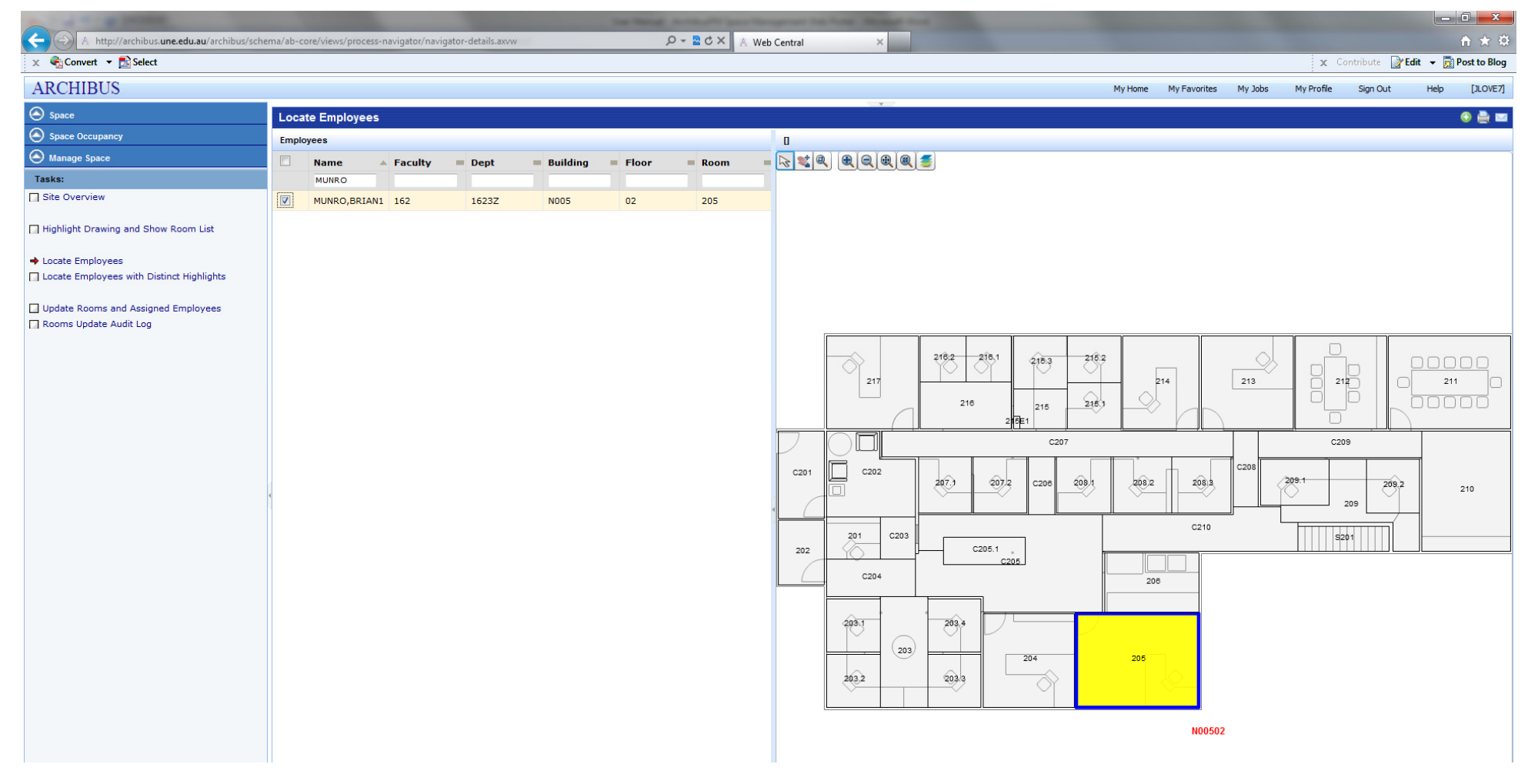

Figure 13: Archibus/FM Space Management Web Portal – Locate Employees Screen

# 4.4 LOCATE EMPLOYEES WITH DISTINCT HIGHLIGHTS

The *Locate Employees with Distinct Highlights* menu selection allows any user to display a floor plan highlighting selected employees room locations. This feature relies on having individuals correctly linked to their location on campus. In this instance, simply filter on *Building Code* and *Floor Code* and select the people by ticking the appropriate check boxes. Figure 14 shows the location of FMS staff members on Level 02 of Building N005.

| x       Control to 0       Select       x       Control to 0       x       Control to 0       Control to 0       Control to 0       Control to 0       Control to 0       Control to 0       Control to 0       Control to 0       Control to 0       Control to 0       Control to 0       Control to 0       Control to 0       Control to 0       Contro to 0       Control to 0 <th< th=""><th><math>\hat{\mathbf{n}} \star \hat{\mathbf{s}}</math></th><th></th><th></th><th></th><th></th><th></th><th></th><th></th><th></th><th></th><th></th><th>×</th><th>entral</th><th>× 🔺 Web</th><th>ۍ 🖬 + ک</th><th></th><th>axvw</th><th>vigator-details.a</th><th>core/views/process-navigator/nav</th><th>ema/ab-o</th><th>A http://archibus.une.edu.au/archibus/sch</th></th<>                                                                                                    | $\hat{\mathbf{n}} \star \hat{\mathbf{s}}$ |         |               |          |       |       |              |         |      |            |           | ×      | entral | × 🔺 Web  | ۍ 🖬 + ک |         | axvw     | vigator-details.a | core/views/process-navigator/nav | ema/ab-o | A http://archibus.une.edu.au/archibus/sch                     |
|----------------------------------------------------------------------------------------------------|-------------------------------------------|---------|---------------|----------|-------|-------|--------------|---------|------|------------|-----------|--------|--------|----------|---------|---------|----------|-------------------|----------------------------------|----------|---------------------------------------------------------------|
| ARCHIBUS       My Hone       My Jobs       My Profile       Sign Out       Help         Space       Cottee Employees with Distinct Highlights       Employees       Image Space       Image Space <t< th=""><th>Post to Blo</th><th>dit 🔻 👼</th><th>tribute 🛛 📝 🛙</th><th>X Cor</th><th></th><th></th><th></th><th></th><th></th><th></th><th></th><th></th><th></th><th></th><th></th><th></th><th></th><th></th><th></th><th></th><th>🗴 🍖 Convert 🔻 🔂 Select</th></t<>                                                                                                    | Post to Blo                               | dit 🔻 👼 | tribute 🛛 📝 🛙 | X Cor    |       |       |              |         |      |            |           |        |        |          |         |         |          |                   |                                  |          | 🗴 🍖 Convert 🔻 🔂 Select                                        |
| O       Space       Locate Employees with Distinct Highlights         O       Manage Space       Employees       Building       Floor       Room         Tasks:       Ø       Name       Legend       Building       Floor       Room         Site Overview       Ø       BARRY,COLINI       N005       02       216.2         Highlight Drawing and Show Room List       Ø       DUSSART,CRAIGI       N005       02       208.2         Locate Employees       O       FITTLER,MICHAEL       N005       02       208.3         Locate Employees with Distinct Highlights       N005       02       208.3         Ø       GILBER/,SUZANNE       N005       02       208.3         Ø       GILBER/,SUZANNE       N005       02       208.3                                                                                                    | [JLOVE7                                   | Help    | Sign Out      | Profile  | s I   | My Jo | My Favorites | ly Home |      |            |           |        |        |          |         |         |          |                   |                                  |          | ARCHIBUS                                                      |
| Space Occupancy     Manage Space     Manage Space     Tasks:     Site Overview     Site Overview     I highlight Drawing and Show Room List     V     DuSSART,CRAIGI     No05     0     No05     0     No05     0     No05     0     No05     0     No05     0     No05     0     No05     0     No05     0     No05     0     No05     0     No05     0     No05     0     No05     0     No05      0     No05                                                                                                    | 💿 🚔 🛛                                     |         |               |          |       |       |              |         |      |            |           | ¥      |        |          |         |         | ts       | nct Hiahliah      | ate Employees with Distin        | Loca     | Space                                                         |
| Manage Space   Tasks:   Site Overview   I bighlight Drawing and Show Room List   I caste Employees with Distinct Highlights     I caste Employees with Distinct Highlights     I caste Comployees with Distinct Highlights     I caste Comployees with Distinct Highlights     I caste C                                                                                                    |                                           |         |               |          |       |       |              |         |      |            |           |        |        | п        |         |         |          |                   | lovees                           | Emple    | Space Occupancy                                               |
| Tasks:     Image: Control of the control of the control |                                           | _       |               | _        | _     |       |              |         | _    |            |           | R @ 5  |        |          | = Room  | = Floor | Building | ≜ Legend          | Name                             |          | Alanage Space                                                 |
| Site Overview       Image: Site Overview       Image: Site Overview       Site Overview       Site Site Overview       Site Site Site Overview       Site Site Site Overview       Site Site Site Overview       Site Site Site Overview       Site Site Site Overview       Site Site Overview                                                                                                    |                                           |         |               |          |       |       |              |         |      |            |           |        |        |          |         | _       | N005     | Legend            |                                  | . housed | Tasks:                                                        |
| Image: Provide and Show Room List       Image: CREAGAN,MARK1       N005       02       203.1         Image: Provide and Show Room List       DUSSART,CRAIG1       N005       02       208.2         Image: Provide and Show Room List       Image: Provide and Show Room List       Image: Provide and Show Room List       Image: Provide and Show Room List         Image: Provide and Provide and Show Room List       Image: Provide and Show Room List       N005       02       208.3         Image: Provide and Provide and Show Room List       Image: Provide and Show Room List       N005       02       203.2         Image: Provide and Provide and Provi                                                                                                    |                                           |         |               |          |       |       |              |         |      |            |           |        |        |          | 216.2   | 02      | N005     |                   | BARRY,COLIN1                     |          | Site Overview                                                 |
| Imaginary Drawing and Show Room Esc.         Image: DussART, CRAIG1         Image: DussART, CRAIG1         Image: Du                                                                                                    |                                           |         |               |          |       |       |              |         |      |            |           |        |        |          | 203.1   | 02      | N005     |                   | CREAGAN,MARK1                    |          | D Michlight Deswing and Show Rears List                       |
| Locate Employees     Locate Employees with Distinct Highlights     If ITLER,MICHAEL     N005     02     208.3      O     GLBEY,SUZANNE     N005     02     203.2      O     CLMUNE CLAYCON     N005     02     03.2                                                                                                    |                                           |         |               |          |       |       |              |         |      |            |           |        |        |          | 208.2   | 02      | N005     |                   | DUSSART,CRAIG1                   |          | Highlight Drawing and Show Room List                          |
| Locate Employees with Distinct Highlights     GILBEY,SUZANNE     N005     02     203.2                                                                                                    |                                           |         |               |          |       |       |              |         |      |            |           |        |        |          | 208.3   | 02      | N005     |                   | FITTLER,MICHAEL                  |          | Locate Employees                                              |
|                                                                                                    |                                           |         |               |          |       |       |              |         |      |            |           |        |        |          | 203.2   | 02      | N005     |                   | GILBEY, SUZANNE                  |          | <ul> <li>Locate Employees with Distinct Highlights</li> </ul> |
| Update Rooms and Assigned Employees                                                                                                    |                                           |         |               |          |       |       |              |         |      |            |           |        |        |          | 215.2   | 02      | N005     |                   | GILMOUR, CLAYTON1                |          | Update Rooms and Assigned Employees                           |
| Rooms Update Audit Log 2 IPKENDANZ, CHRISTOPHER1 N005 02 216.1                                                                                                    |                                           |         |               |          |       |       |              |         |      |            |           |        |        |          | 216.1   | 02      | N005     | 1                 | IPKENDANZ, CHRISTOPHER           | V        | Rooms Update Audit Log                                        |
| ☑ JOHNSON,GRAHAM1 N005 02 214                                                                                                    | 00                                        |         |               |          |       |       |              |         | 5.2  | 215.2 21   | 8.2 218,1 |        |        |          | 214     | 02      | N005     |                   | JOHNSON, GRAHAM1                 |          |                                                               |
|                                                                                                    |                                           |         |               |          |       |       | l r          |         | Y I  |            |           |        |        |          | 215.3   | 02      | N005     |                   | KEMP, JEFFREY1                   |          |                                                               |
| ☑ MARSHALL,CAMERON1 N005 02 204                                                                                                    |                                           | 211     |               |          |       | 213   | L L          | ~ 214   |      | 0          |           |        | 2      |          | 204     | 02      | N005     |                   | MARSHALL, CAMERON1               |          |                                                               |
| ☑ MCCALLUM,COLINI N005 02 213                                                                                                    |                                           | JUU     |               | <u> </u> |       |       |              |         | 5.)  | 215 21     | 216       | $\cap$ |        |          | 213     | 02      | N005     |                   | MCCALLUM, COLIN1                 |          |                                                               |
| Image: Munro,BRIAN1         N005         02         205         205                                                                                                    |                                           |         |               |          |       |       |              | Y       |      |            | 215       |        |        | <u> </u> | 205     | 02      | N005     |                   | MUNRO, BRIAN1                    |          |                                                               |
| Image: Nixon, BRADLEY1         N005         02         209.1         C207         C209                                                                                                    |                                           |         |               | C209     |       |       |              |         |      | C207       |           |        | OL     |          | 209.1   | 02      | N005     |                   | NIXON, BRADLEY1                  |          |                                                               |
| ☑ NORTON,SCOTT1 N005 02 207.1 C201 C202 C202 C202 C202 C202 C202 C20                                                                                                    |                                           | 1       |               |          |       | C208  |              |         |      |            |           |        | C2     | C20      | 207.1   | 02      | N005     | 5                 | NORTON, SCOTT1                   |          |                                                               |
| Image: Peter, KENNETH1         N005         02         215.1         Image: Peter, KENNETH1         205.7         207.7         C206         209.1         205.2         209.3         209.4         209.4         209.4         209.4         209.4         209.4         209.4         209.4         209.4         209.4         209.4         209.4         209.4         209.4         209.4         209.4         209.4         209.4         209.4         209.4         209.4         209.4         209.4         209.4         209.4         209.4         209.4         209.4         209.4         209.4         209.4         209.4         209.4         209.4         209.4         209.4         209.4         209.4         209.4         209.4         209.4         209.4         209.4         209.4         209.4         209.4         209.4         209.4         209.4         209.4         209.4         209.4         209.4         209.4         209.4         209.4         209.4         209.4         209.4         209.4         209.4         209.4         209.4         209.4         209.4         209.4         209.4         209.4         209.4         209.4         209.4         209.4         209.4         209.4         209.4         209.4                                                                                                    | 210                                       |         | 209.2         |          | 209.1 |       | 208.3        | 208.2   | 10 1 | C206 208.1 | 207.2     |        |        |          | 215.1   | 02      | N005     |                   | PETER,KENNETH1                   |          |                                                               |
| Image: Slade_ROCHELLE1         N005         02         207.2         Image: Slade_ROCHELLE1         209         Image: Slade_ROCHELLE1         209         209         209 <td></td> <th>4</th> <td></td> <td>209</td> <td>-</td> <td></td> <td></td> <td></td> <td></td> <td></td> <td></td> <td></td> <td></td> <td>• (</td> <td>207.2</td> <td>02</td> <td>N005</td> <td></td> <td>SLADE,ROCHELLE1</td> <td></td> <td></td>                                                                                                    |                                           | 4       |               | 209      | -     |       |              |         |      |            |           |        |        | • (      | 207.2   | 02      | N005     |                   | SLADE,ROCHELLE1                  |          |                                                               |
| SMITH,GREGORY2 N005 02 203.3 C210 C210                                                                                                    |                                           |         | TT            | 6201     | F     |       | C210         |         |      |            |           | C203   | 201    |          | 203.3   | 02      | N005     |                   | SMITH, GREGORY2                  |          |                                                               |
| WILLIAMS,AMANDA1         N005         02         203.4         202         Control of the second second secon                                           |                                           |         |               | 3201     |       |       |              | 11000   |      |            | C205.1    |        |        | 202      | 203.4   | 02      | N005     |                   | WILLIAMS, AMANDA1                |          |                                                               |
|                                                                                                    |                                           |         |               |          |       |       | _            |         |      |            | C205      |        |        |          |         |         |          |                   |                                  |          |                                                               |
|                                                                                                    |                                           |         |               |          |       |       | _            | 206     |      |            | 1212      |        | =      |          |         |         |          |                   |                                  |          |                                                               |
|                                                                                                    |                                           |         |               |          |       |       |              |         |      |            |           |        |        |          |         |         |          |                   |                                  |          |                                                               |
|                                                                                                    |                                           |         |               |          |       |       |              |         |      |            | 203.4     |        | 203.1  |          |         |         |          |                   |                                  |          |                                                               |
|                                                                                                    |                                           |         |               |          |       |       |              | 05      |      |            |           | 203    |        |          |         |         |          |                   |                                  |          |                                                               |
|                                                                                                    |                                           |         |               |          |       |       |              | 00      |      |            |           |        |        |          |         |         |          |                   |                                  |          |                                                               |
|                                                                                                    |                                           |         |               |          |       |       |              |         |      | CY I       | 203/3     |        | 203.2  |          |         |         |          |                   |                                  |          |                                                               |
|                                                                                                    |                                           |         |               |          |       |       |              |         |      |            |           |        |        |          |         |         |          |                   |                                  |          |                                                               |
| N00502                                                                                                    |                                           |         |               |          |       |       |              |         |      |            |           |        | L      |          |         |         |          |                   |                                  |          |                                                               |

Figure 14: Archibus/FM Space Management Web Portal – Locate Employees with Distinct Highlights Screen

The *Update Rooms and Assigned Employees* menu selection allows a user to update a restricted set of data subject to their system access level. The system has three (3) levels of access as shown below:

## UNE SPACE SCHOOL MANAGER

This level of access enables a user from one of the 10 x Schools to update and amend data restricted to their particular School. This enables space characteristics such as Room Category/Room Type/Room Status to be amended. It also allows members of staff within the school to be assigned to a room space that is already allocated to the school. Refer to Appendix 1 for a listing of the members of this user group.

## UNE FACULTY SCHOOL MANAGER

This level of access enables a user from one of the 2 x Faculties to update and amend data restricted to their particular Faculty. In addition to the level of access of the UNE SPACE SCHOOL MANAGER, the UNE FACULTY SCHOOL MANAGER can transfer space allocations between Schools within their Faculty by amending the School code assigned to the space in question. Refer to Appendix 1 for a listing of the members of this user group.

## UNE ADMIN

This is the System Administrator role and will generally be a staff member from Facilities Management Services. The Administrator has access to all aspects of the Space Management System and can transfer space between Faculties upon agreement from the respective parties.

# 4.5.1 UPDATING ROOM DETAILS

To update a room's details, the user must first filter on **Building** & **Floor** to locate the room they wish to amend. This can be achieved by completing the filters at the top of the page and clicking the **Show** button. Figure 15 shows Floor 02 of Building N005 with Room 205 highlighted after clicking in it. Once a room is selected this way, its details display in two (2) panes below the floor plan. The middle pane shows the room details whilst the bottom pane lists any employees currently assigned to the space. Any items within the Room details pane that have border boxes with 3 dots to the right can be amended by the user by clicking on the 3 dots. In Figure 15, items that can be updated are as follows:

- Room Category
- Room Type
- Faculty/Directorate Code
- School/Department Code
- Room Status

Once a user is happy with their amendments, the *Save* button needs to be clicked to write the changes to the database.

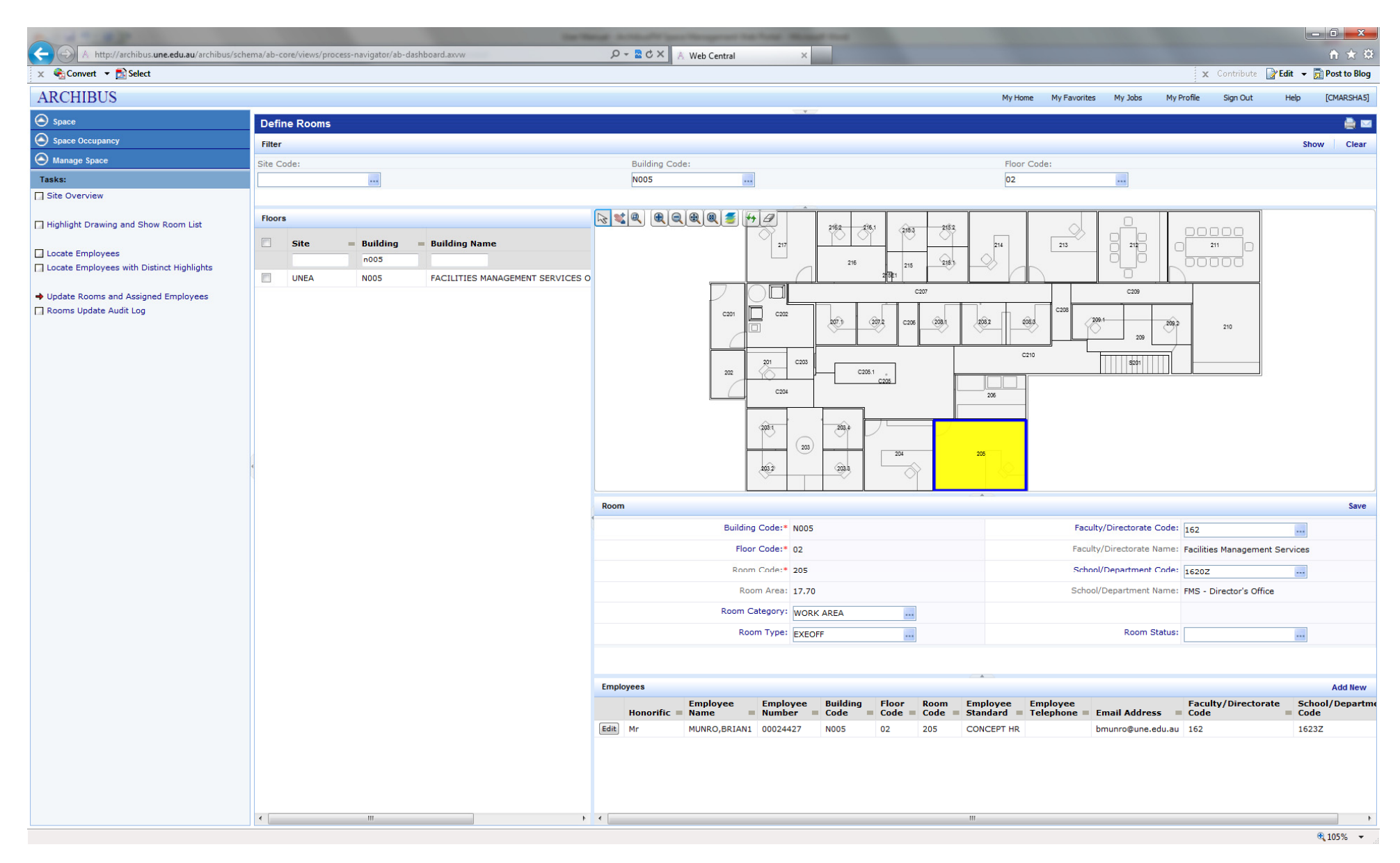

Figure 15: Archibus/FM Space Management Web Portal – <u>Update Rooms and Assigned Employees Screen</u>

## 4.5.2 UPDATING/ASSIGNING AN EMPLOYEE TO A ROOM

If there is no individual assigned to a space, the user can click *Add New* to assign that space to an Employee. Figure 16 shows the screen where the user can select the desired employee to assign to the room. Again, the user must first filter on the *Employee Name* field to restrict the number of available selections. Generally, the *Employee Name* in the listing will have a number directly after their name and this is due to the employee details being imported from the HR Database Allesco. The user will need to check that the employee record they select has an *Employee Number* and has the correct *Faculty/School Codes* assigned to them. This is necessary as there are staff members who have multiple jobs across several different Faculties/Schools and as such they will have multiple entries in Allesco. A listing of all *Faculty/School Codes* can be found in Appendix 5B. To add the employee to the room, the user simply clicks on the select button to the left of the employee record they wish to assign to the space.

|        | Honorific = | Employee Name =    | Employee<br>Number = | Building<br>Code = | Floor Code = | Room Code = | Faculty/Directorate<br>Code = | School/Department<br>Code |
|--------|-------------|--------------------|----------------------|--------------------|--------------|-------------|-------------------------------|---------------------------|
|        |             | JOHNSON            |                      |                    |              |             |                               |                           |
| Select | Mr          | JOHNSON, GAYLE     | 00660116             |                    |              |             | 117                           | 1171Z                     |
| Select | Mr          | JOHNSON,LUKE       | 00662938             |                    |              |             | 124                           | 1241Z                     |
| Select | Mr          | JOHNSON, GWENDOLEN | 00115032             |                    |              |             | 119                           | 1193Z                     |
| Select | Mr          | JOHNSON, ABBEY1    | 00660830             |                    |              |             | 151                           | 1511Z                     |
| Select | Mr          | JOHNSON, GARRY1    | 00614578             |                    |              |             | 162                           | 1623Z                     |
| Select | Mr          | JOHNSON, GRAHAM1   | 00172532             | N005               | 02           | 214         | 162                           | 1624Z                     |
| Select | Mr          | JOHNSON, STEFAN    | 00659140             |                    |              |             | 300                           | 3000Z                     |
| Select | Mr          | JOHNSON, PETER     | 00024991             |                    |              |             | 500                           | 5000Z                     |
| Select | Mr          | JOHNSON, GAYNOR1   | 00662422             |                    |              |             | 123                           | 1231Z                     |
| Select | Mr          | JOHNSON, JASON     | 00655852             |                    |              |             | 500                           | 5000Z                     |
| Select | Ms          | JOHNSON, ABBEY     |                      |                    |              |             |                               |                           |
| Select | Mr          | JOHNSON, ANDREW    |                      |                    |              |             |                               |                           |
| Select | Mr          | JOHNSON, GARRY     |                      |                    |              |             |                               |                           |
| Select | Mr          | JOHNSON, GRAHAM    |                      |                    |              |             |                               |                           |
| Select | Ms          | JOHNSON, GWEN      |                      |                    |              |             |                               |                           |
| Select | Ms          | JOHNSON,LISA       |                      |                    |              |             |                               |                           |
| Select | Mr          | JOHNSON,LUKE1      | 00662938             |                    |              |             | 124                           | 1241Z                     |
| Select | Mr          | JOHNSON, PHILIPPA2 | 00671930             |                    |              |             | 200                           | 2000Z                     |
| Select | Mr          | JOHNSON, PHILIPPA3 | 00671930             |                    |              |             | 200                           | 2000Z                     |
| Select | Mr          | JOHNSON, CARINA    | 00658575             |                    |              |             | 118                           | 1185Z 👻                   |
|        |             |                    |                      |                    | Room Cate    | work AR     | EA                            | Close                     |

Figure 16: Archibus/FM Space Management Web Portal – <u>Update/Assign Employee Details Screen</u>

# 4.5.3 EDIT AN EXISTING EMPLOYEE'S ROOM DETAILS

To edit an existing employee record, the user can click on the *Edit* button to the left of the assigned employee. Figure 17 shows the screen that pops up when *Edit* is clicked. If the employee no longer works from that room space, the user can delete the entries in the fields of *Building Code*, *Floor Code* and *Room Code* and then click *Save* to write the details to the database. Alternatively, if the user would like to relocate the employee to another room, the new details can be entered accordingly into the aforementioned fields followed by *Save*.

|   | Employee                  | Save Cancel       |
|---|---------------------------|-------------------|
|   | Honorific:                | Mr                |
| 1 | Employee Name:*           | MUNRO,BRIAN1      |
|   | Employee Number:          | 00024427          |
|   | Building Code:            | N005              |
|   | Floor Code:               | 02                |
|   | Room Code:                | 205               |
|   | Employee Standard:        | CONCEPT HR        |
|   | Employee Telephone:       |                   |
|   | Email Address:            | bmunro@une.edu.au |
|   | Faculty/Directorate Code: | 162               |
|   | School/Department Code:   | 1623Z             |
|   |                           |                   |
|   |                           |                   |
|   |                           |                   |
|   |                           |                   |
|   |                           |                   |
|   |                           |                   |
|   |                           |                   |
|   |                           |                   |
| l |                           |                   |

Figure 17: Archibus/FM Space Management Web Portal – Edit Employee Details Screen

# 5.0 APPENDICES

- A. Space Management Group Membership
- B. Faculties and Schools
- C. Room Categories
- D. Room Types
- E. Definitions
- F. Data Sources
- G. Academic Campus Building List
- H. Campus Map Faculty of Arts and Sciences Buildings
- I. Campus Map Faculty of The Professions Buildings
- J. Campus Map Non-Faculty Buildings

# 5A. SPACE MANAGEMENT GROUP MEMBERSHIP

| FACULTY OF A               | RTS & SCIENCES | 5                                                  |                    |       |                            |  |  |  |
|----------------------------|----------------|----------------------------------------------------|--------------------|-------|----------------------------|--|--|--|
| Faculty Code               | School Code    | School Name                                        | Staff Member       | Phone | Email                      |  |  |  |
| 118                        | ALL            | Arts & Sciences - Faculty Office                   | Julie Love         | 2129  | jlove7@une.edu.au          |  |  |  |
| 118                        | 1181Z          | School of Arts                                     | Gill Willis        | 2023  | gwillis2@une.edu.au        |  |  |  |
| 118                        | 1182Z          | School of Behavioural, Cognitive & Social Sciences | Shonette Bridgeman | 2527  | <u>sbridgem@une.edu.au</u> |  |  |  |
| 118                        | 1183Z          | School of Humanities                               | Claire Girvin      | 2439  | <u>cgirvin@une.edu.au</u>  |  |  |  |
| 118                        | 1184Z          | School of Science & Technology                     | Annette McLeod     | 2507  | amcleod@une.edu.au         |  |  |  |
| 118                        | 1185Z          | School of Environmental & Rural Science            | Frank Leayr        | 2588  | <u>rleayr@une.edu.au</u>   |  |  |  |
| FACULTY OF THE PROFESSIONS |                |                                                    |                    |       |                            |  |  |  |
| Faculty Code               | School Code    | School Name                                        | Staff Member       | Phone | Email                      |  |  |  |
| 119                        | ALL            | Professions - Faculty Office                       | Stephen Hanlan     | 3865  | <u>shanlan@une.edu.au</u>  |  |  |  |
| 119                        | ALL            | Professions - Faculty Office                       | Mark Haydon        | 2463  | mhaydon2@une.edu.au        |  |  |  |
| 119                        | ALL            | Professions - Faculty Office                       | Maureen Heap       | 3864  | mheap@une.edu.au           |  |  |  |
| 119                        | ALL            | Professions - Faculty Office                       | Ian Beissel        | 2097  | ibeissel@une.edu.au        |  |  |  |
| 119                        | ALL            | Professions - Faculty Office                       | Patsy Skinner      | 5040  | <u>pskinner@une.edu.au</u> |  |  |  |
| 119                        | 1191Z          | School of Business, Economics & Public Policy      | Sharon Styles      | 3222  | <u>sstyles@une.edu.au</u>  |  |  |  |
| 119                        | 1192Z          | School of Law                                      | Belinda Eastgate   | 2091  | <u>beastgat@une.edu.au</u> |  |  |  |
| 119                        | 1193Z          | School of Education                                | Di Mitchell        | 2560  | dmitchel@une.edu.au        |  |  |  |
| 119                        | 1194Z          | School of Rural Medicine                           | Trish Battin       | 3877  | pbattin@une.edu.au         |  |  |  |
| 119                        | 1195Z          | School of Health                                   | Jeanettee Tan      | 3650  | jtan@une.edu.au            |  |  |  |

# 5B. FACULTIES AND SCHOOLS

# Faculty of Arts and Sciences

| School Code | School Name                                        |
|-------------|----------------------------------------------------|
| 1180Z       | Arts & Sciences - Faculty Office                   |
| 1181Z       | School of Arts                                     |
| 1182Z       | School of Behavioural, Cognitive & Social Sciences |
| 1183Z       | School of Humanities                               |
| 1184Z       | School of Science & Technology                     |
| 1185Z       | School of Environmental & Rural Science            |

# **Faculty of The Professions**

| School Code | School Name                                   |
|-------------|-----------------------------------------------|
| 1190Z       | Professions - Faculty Office                  |
| 1191Z       | School of Business, Economics & Public Policy |
| 1192Z       | School of Law                                 |
| 1193Z       | School of Education                           |
| 1194Z       | School of Rural Medicine                      |
| 1195Z       | School of Health                              |

# 5C. ROOM CATEGORIES

| Category     | Description                                                                               |
|--------------|-------------------------------------------------------------------------------------------|
| DEDICATED    | Cafes, auditoriums, museums, kitchens, libraries, dedicated teaching spaces, leased space |
| GTTIMETABLED | General Teaching Timetabled space                                                         |
| LABORATORY   | Research and teaching laboratories                                                        |
| PERSONNEL    | Domestic space such as bedrooms, laundries, dining rooms                                  |
| SERV         | Common service areas such as primary circulation, toilets, showers, bathrooms             |
| STORAGE      | Storage space, Utility rooms                                                              |
| VERT         | Vertical penetrations through floor such as stairs, voids, shafts                         |
| WORK AREA    | Work space such as offices, workstations                                                  |

\_

# 5D. ROOM TYPES

### DEDICATED

| Туре       | Description                         |
|------------|-------------------------------------|
| ANIMAL     | Animal House                        |
| AUDITORIUM | Auditorium, Theatre                 |
| CAFE       | Cafeteria                           |
| CMLNGEAREA | Common Lounge Area                  |
| COMEETNGRM | Common Meeting Room                 |
| CONFRM     | Conference Room                     |
| GALLERY    | Gallery                             |
| GYM        | Gymnasium                           |
| INTRM      | Interview Room                      |
| KITCHEN    | Kitchen Area                        |
| LEASE      | Leased Areas                        |
| LECTRM     | Lecture Room                        |
| LIBGENERAL | General Library Book Collection     |
| LIBSPECIAL | Specialised Library Book Collection |
| MEETRM     | Meeting Room                        |
| MUSEUM     | Museum Area                         |
| READRM     | Reading Room                        |
| SECURERM   | Secure Room                         |
| SEMINAR    | Seminar Room                        |
| SHOP       | Retail Shop                         |
| SPECTEACH  | Specialised Teaching Spaces         |
| TEAROOM    | Tearoom                             |
| TRAINRM    | Training Room                       |
| TUTRM      | Tutorial Room                       |
| UNESRVRM   | UNE Server Room                     |
| VETSURG    | Veterinary Surgery                  |

## GTTIMETABLED

| Туре       | Description                 |
|------------|-----------------------------|
| BOTLAB     | Botany Lab                  |
| CHEMWETLAB | Chemical/Wet Lab            |
| CONFRM     | Conference Room             |
| ECOLAB     | Ecology Lab                 |
| ELECPYSLAB | Electrical / Physiology Lab |
| LECTHETR   | Lecture Theatre             |
| LECTLAB    | Lecture Lab                 |
| LECTRM     | Lecture Room                |
| MEETRM     | Meeting Room                |
| PCLAB      | Personal Computer Lab       |
| READRM     | Reading Room                |
| SEMINAR    | Seminar Room                |
| TRAINRM    | Training Room               |
| TUTRM      | Tutorial Room               |

### LABORATORY

| Туре       | Description                    |
|------------|--------------------------------|
| CHEMLAB    | Chemical Lab                   |
| CLIMATE    | Climate Controlled Environment |
| DARKRM     | Dark Room                      |
| DRYLAB     | Dry Lab                        |
| ELECLAB    | Electronics Lab                |
| INSTRUMENT | Instrument / Equipment Room    |
| MECHLAB    | Mechanical Lab                 |
| MEDICAL    | Medical / Clinical Laboratory  |
| PC2        | PC2 Bio-safety                 |
| PCLAB      | Personal Computer Lab          |
| PREPRM     | Preparation Room               |
| RADLAB     | Radiation Lab                  |
| RESLAB     | Research Lab                   |
| VETLAB     | Veterinary Lab                 |
| WETLAB     | Wet Lab                        |

## PERSONNEL

| Туре     | Description    |  |
|----------|----------------|--|
| BEDRM    | Bedroom        |  |
| CARPARK  | Car park space |  |
| COMMONRM | Common Room    |  |
| DINRM    | Dining Room    |  |
| LAUNDRY  | Laundry Room   |  |
| SICKRM   | Sick Room      |  |
| STAFF    | Staff Room     |  |
| TUTORSRM | Tutors Room    |  |
|          |                |  |

\_

| SERV     |                               |
|----------|-------------------------------|
| Туре     | Description                   |
| BATHF    | Female Bathroom               |
| BATHM    | Male Bathroom                 |
| BATHU    | Unisex Bathroom               |
| BATHUD   | Unisex & Disabled Bathroom    |
| CHNGRMF  | Female Change Room            |
| CHNGRMM  | Male Change Room              |
| CHNGRMU  | Unisex Change Room            |
| CHNGRMUD | Unisex & Disabled Change Room |
| CLEANRM  | Cleaner's Room                |
| CORRIDOR | Corridor                      |
| ENTRANCE | Entrance                      |
| EXTERNAL | Functional External Area      |
| LOBBY    | Lobby                         |
| PLANTRM  | Plant Room                    |
| PRCIRC   | Primary Circulation           |
| SECIRC   | Secondary Circulation         |
| SHOWERF  | Female Shower                 |
| SHOWERM  | Male Shower                   |
| SHOWERS  | General Shower                |
| SHOWERU  | Unisex Shower                 |
| SHOWERUD | Unisex & Disabled Shower      |
| TOILETD  | Disabled Toilet               |
| TOILETF  | Female Toilet                 |
| TOILETM  | Male Toilet                   |
| TOILETU  | Unisex Toilet                 |
| TOILETUD | Unisex & Disabled Toilet      |
| UECA     | Unenclosed Covered Area       |

## STORAGE

| Туре      | Description                |
|-----------|----------------------------|
| ARCHIVE   | Archive Area               |
| ARTWORK   | Art Work Storage Area      |
| BOOKSTORE | Book Storage Area          |
| CHEMSTOR  | Chemical Storage           |
| COOLRM    | Cool Room                  |
| DATARM    | Data Room                  |
| DISPOSAL  | Disposal Storage Area      |
| FILERM    | File Room                  |
| FLAMMABLE | Flammable Material Storage |
| FREEZER   | Freezer                    |
| GARAGE    | Garage                     |
| GASSTORE  | Gas Bottle Storage         |
| GENSTOR   | General Storage            |
| MAILRM    | Mail Room                  |
| SERVERRM  | Server Room                |
| UTILITYRM | Utility Room               |

## VERT

| Туре       | Description                              |
|------------|------------------------------------------|
| COMMS      | Communications & Telecom Cupboard / Room |
| EDB        | Electrical Distribution Board / Room     |
| EXTRACTION | Fume Cupboards                           |
| FIRECUPD   | Fire Hose Reel / Hydrant Cupboard        |
| FIRESTAIRS | Fire Stairs                              |
| LIFT       | Lift Space                               |
| SHAFT      | Services Shaft, Duct                     |
| STAIRS     | Stairs                                   |
| VOID       | Room Voids                               |

## WORK AREA

| Туре       | Description           |
|------------|-----------------------|
| ACAOFF     | Academic Office       |
| ADMOFF     | Admin Office          |
| EXEOFF     | Executive Office      |
| MEETNGRM   | Meeting Room          |
| OPENPLAN   | Open Plan Circulation |
| POSTGRADRM | Post Graduate Room    |
| RECEPTN    | Reception Area        |
| WORKSHOP   | Workshop              |
| WORKSTN    | Workstation           |

## **5E. DEFINITIONS**

## ARV

Asset Replacement Value

## Archibus/FM

A Space Management System (SMS) used to record and report on space information.

## EFTSL (Equivalent Full Time Student Load)

One EFSTL is a measure of the study load, for a year, of a student undertaking a course of study on a full-time basis.

## FTE (Full Time Equivalent)

The number of full-time equivalent staff.

## GFA

Gross Floor Area measured in square metres, as per the TEFMA definition.

## SMS

Space Management System – Facilities Management Services use Archibus/FM to manage and report on space usage across campus.

## **TEFMA (Tertiary Education Facilities Management Association)**

This association covers facilities management across a wide range of educational institutions. The annual benchmark report published by this association brings together data from the region's TAFE and university institutions.

## UFA

Useable Floor Area measured in square metres, as per the TEFMA definition.

## 5F. DATA SOURCES

1). TEFMA Space Planning Guidelines – Edition 3 (2009)

# 5G. ACADEMIC CAMPUS BUILDING LIST

| Building Code | Building Name                               | GFA      | UFA     |
|---------------|---------------------------------------------|----------|---------|
| C002          | EARTH SCIENCES BUILDING                     | 2851.01  | 2116.83 |
| C004          | ELECTRON MICROSCOPE UNIT                    | 138.10   | 115.95  |
| C006          | ARTS EDUCATION                              | 921.03   | 709.36  |
| C008          | MADGWICK HALL                               | 768.65   | 500.30  |
| C012          | INSTITUTE FOR RURAL FUTURES                 | 526.54   | 398.30  |
| C013          | THE PATRICIA O'SHANE BUILDING               | 3395.27  | 2179.35 |
| C014          | ARTS EDUCATION ANNEXE                       | 194.27   | 170.38  |
| C015          | UNION COMPLEX - WESTON COMMON ROOM          | 204.99   | 182.03  |
| C016          | UNION COMPLEX - LAZENBY HALL                | 2223.18  | 1345.99 |
| C017          | UNION COMPLEX - UNION SHOPS (BELSHAW WING)  | 830.63   | 584.15  |
| C018          | UNION COMPLEX - BISTRO AREA                 | 3539.83  | 2562.01 |
| C019          | YARM GWANGA (CHILD CARE CENTRE)             | 473.41   | 385.03  |
| C021          | CENTRE FOR WATER POLICY                     | 1073.04  | 843.13  |
| C022          | LIQUID NITROGEN STORE (CHEMISTRY)           | 61.72    | 55.19   |
| C023          | RIGGS BUILDING                              | 2009.82  | 1316.19 |
| C024          | STOKES BUILDING                             | 1776.62  | 1352.26 |
| C026          | MATHEMATICS, STATISTICS & COMPUTER SCIENCE  | 1295.96  | 780.81  |
| C027          | ВООТН BLOCK                                 | 1398.13  | 1028.13 |
| C028          | LEWIS LECTURE THEATRE (CHEMISTRY)           | 525.34   | 265.36  |
| C030          | TEACHING & LEARNING CENTRE                  | 1436.89  | 817.39  |
| C031          | DIXSON LIBRARY                              | 10722.05 | 8344.47 |
| C033          | T. C. LAMBLE BUILDING                       | 3974.86  | 2069.38 |
| C034          | INFORMATION TECHNOLOGY DIRECTORATE BUILDING | 4430.31  | 2397.94 |
| C037          | STUDENT ASSIST                              | 331.76   | 213.93  |

| Building Code | Building Name                                                | GFA     | UFA     |
|---------------|--------------------------------------------------------------|---------|---------|
| E006          | MILTON BUILDING                                              | 2448.42 | 1809.14 |
| E007          | FACULTY OF EDUCATION, HEALTH & PROFESSIONAL STUDIES BUILDING | 5484.18 | 3883.27 |
| E008          | MILTON ANNEXE                                                | 364.53  | 305.06  |
| E009          | FIREMAN'S COTTAGE                                            | 135.76  | 90.62   |
| E010          | CLEANING & CUSTODIAL SERVICES                                | 192.66  | 164.60  |
| E011          | ARTS, HUMANITIES & SOCIAL SCIENCE                            | 5698.71 | 3828.05 |
| E012          | ARTS THEATRE                                                 | 1027.51 | 538.69  |
| E015          | FACILITIES MANAGEMENT SERVICES HERITAGE STORAGE              | 108.60  | 78.69   |
| E016          | SUB-LODGE                                                    | 94.85   | 67.12   |
| E017          | OLD GROUNDS SHED                                             | 252.85  | 246.74  |
| E021          | THE LODGE                                                    | 821.86  | 563.43  |
| E022          | OORALA CENTRE                                                | 960.61  | 706.39  |
| E023A         | KLEENHEAT GAS COMPLEX - PLANT ROOM 1                         | 34.11   | 27.84   |
| E023B         | KLEENHEAT GAS COMPLEX - PLANT ROOM 2                         | 57.20   | 52.20   |

| Building Code | Building Name                                  | GFA     | UFA     |
|---------------|------------------------------------------------|---------|---------|
| N001          | FLAMMABLE LIQUID STORE                         | 43.81   | 36.02   |
| N002          | MOTOR POOL                                     | 330.43  | 292.74  |
| N003          | CENTRAL STORES                                 | 1090.68 | 1048.04 |
| N004          | PRINTERY / BINDERY                             | 1434.86 | 1065.66 |
| N005          | FACILITIES MANAGEMENT SERVICES OFFICE          | 388.68  | 273.98  |
| N006          | GROUNDS OFFICE                                 | 117.25  | 110.11  |
| N007          | WORKSHOP - AMENITIES BLOCK                     | 158.58  | 78.24   |
| N008          | FACILITIES MANAGEMENT SERVICES WORKSHOPS       | 880.42  | 852.26  |
| N008A         | FACILITIES MANAGEMENT SERVICES GLASS SHOP      | 114.54  | 108.78  |
| N009          | SCIENCE AND ENGINEERING WORKSHOP               | 739.47  | 651.55  |
| N009A         | BOBCAT SHED                                    | 36.36   | 32.19   |
| N010          | PUBLICATIONS OFFICE                            | 197.66  | 174.08  |
| N011          | ZOOLOGY ANNEXE                                 | N/A     | N/A     |
| N012          | MAIN BOILER STATION                            | N/A     | N/A     |
| N012A         | BOILER HOUSE AMENITIES                         | N/A     | N/A     |
| N013          | GROUNDS SHED                                   | 283.24  | 262.68  |
| N014          | N014                                           | 171.09  | 145.85  |
| N015          | N015                                           | 162.00  | 158.24  |
| N016          | N016                                           | 162.00  | 130.33  |
| N017          | N017                                           | 171.00  | 134.21  |
| N018          | N018                                           | 162.00  | 129.41  |
| N019          | N019                                           | 162.00  | 129.41  |
| N024          | FACILITIES MANAGEMENT SERVICES EQUIPMENT STORE | 87.26   | 82.47   |

| Building Code | Building Name                                    | GFA     | UFA     |
|---------------|--------------------------------------------------|---------|---------|
| S001          | ZOOLOGY                                          | 2618.49 | 1638.45 |
| S002          | BOTANY                                           | 2341.59 | 1900.13 |
| S003          | BIOLOGICAL SCIENCES (1ST YEAR)                   | 1224.01 | 922.19  |
| S004          | BOTANY GLASS HOUSE- PSYCHOLOGY LANE              | 185.55  | 175.16  |
| S005          | PSYCHOLOGY (HOWIE WING)                          | 1027.45 | 722.79  |
| S006          | PSYCHOLOGY (INCLUDES LECTURE THEATRE & WORKSHOP) | 1266.11 | 840.00  |
| S007          | PSYCHOLOGY NORTH WING                            | 511.85  | 369.37  |
| S008          | PSYCHOLOGY - CLINIC                              | 80.25   | 40.47   |
| S009          | BLACK ROSE                                       | 1366.86 | 847.95  |
| S011          | BOOLOOMINBAH                                     | 2262.03 | 1368.63 |
| S012          | GARDENER'S SHED                                  | N/A     | N/A     |
| S014          | THE MOSQUE                                       | N/A     | N/A     |
| S029          | HOCKEY AMENITIES BUILDING                        | N/A     | N/A     |
| S030          | NEU COMPANY (UNIVERSITY REGIMENT)                | N/A     | N/A     |
| S031-S033     | SPORT UNE COMPLEX                                | 6950.00 | 6333.00 |
| S034          | PUMP HOUSE (LAKE ZOT)                            | N/A     | N/A     |
| \$035         | SPORTS UNE - TENNIS SHED (CONSETT DAVIS)         | N/A     | N/A     |
| S037          | BOTANY SHADEHOUSE                                | 40.33   | 38.76   |
| S039          | \$039                                            | N/A     | N/A     |
| S040          | BOTANY GLASS HOUSE - CNR LIBRARY & TREVENNA ROAD | 170.30  | 142.92  |

| Building Code | Building Name                                 | GFA     | UFA     |
|---------------|-----------------------------------------------|---------|---------|
| W001A         | UNIT A - MAIN OFFICE AND LABS                 | 1042.59 | 986.08  |
| W001B         | UNIT B - AUTOPSY LABORATORY UNIT              | N/A     | N/A     |
| W001C         | UNIT C - INCINERATOR                          | N/A     | N/A     |
| W001D         | UNIT D - STORAGE SHED                         | N/A     | N/A     |
| W001F         | UNIT F - COW BALE YARD BUILDING               | N/A     | N/A     |
| W001G         | UNIT G - ISOLATION ROOM B                     | N/A     | N/A     |
| W001H         | UNIT H - ANIMAL ROOMS / CHEMICAL STORAGE SHED | N/A     | N/A     |
| W001I         | UNIT I - ANIMAL PENS BUILDING                 | N/A     | N/A     |
| W001J         | UNIT J - STORE / OFFICE BUILDING              | N/A     | N/A     |
| W001K         | UNIT K - STORAGE SHED                         | N/A     | N/A     |
| W001L         | UNIT L - GREENHOUSE                           | N/A     | N/A     |
| W001M         | UNIT M - STORAGE SHED                         | N/A     | N/A     |
| W001N         | UNIT N - SCREENING TANK / STORAGE             | N/A     | N/A     |
| W002          | ANIMAL HOUSE 'C'                              | 1154.83 | 897.60  |
| W003          | ANIMAL HOUSE 'A' - SHEEP LAB                  | 650.65  | 539.72  |
| W004          | ANIMAL HOUSE 'B' - SMALL ANIMALS              | 275.02  | 188.64  |
| W006          | NATURAL RESOURCES - LABORATORY STORE          | 117.00  | 110.53  |
| W009          | FARM MECHANISATION LABORATORY                 | 152.26  | 141.94  |
| W010          | RADIOACTIVE WASTE STORE                       | 17.09   | 12.81   |
| W010A         | ANIMAL HOUSE - STORAGE SHED                   | 163.81  | 155.75  |
| W011          | JSF BARKER                                    | 909.81  | 671.94  |
| W012          | SHEEP PENS BUILDING                           | 452.47  | 382.19  |
| W012A         | TRIPLE GARAGES                                | 131.13  | 124.29  |
| W012B         | SEMEN COLLECTION SHED                         | 48.54   | 44.97   |
| W015          | ANIMAL SCIENCE - DROSOPHILA LABORATORY        | 300.17  | 234.48  |
| W016          | ANIMAL SCIENCE - BEEF CATTLE UNIT             | 256.22  | 242.65  |
| W017          | ANIMAL SCIENCE - TOMOGRAPHY BUILDING          | 156.70  | 130.12  |
| W021          | NATURAL RESOURCES - WATER LABORATORY          | 3216.45 | 2132.32 |
| W022          | AGRONOMY - SOIL LABORATORY                    | 296.51  | 265.68  |

| Building Code | Building Name                                            | GFA     | UFA     |
|---------------|----------------------------------------------------------|---------|---------|
| W023          | AGRONOMY                                                 | 2043.77 | 1480.35 |
| W026          | ANIMAL SCIENCE (OLD AGBU & MICROBIOLOGY)                 | 1091.33 | 871.77  |
| W031          | RURAL SCIENCE ANNEXE - WEST                              | 128.93  | 109.97  |
| W032          | RURAL SCIENCE ANNEXE - EAST                              | 141.73  | 123.31  |
| W033          | D.N.A. LABORATORY (ANIMAL CALORIMETRY BUILDING)          | 196.96  | 149.19  |
| W034          | McCLYMONT BUILDING (RURAL SCIENCE)                       | 4790.52 | 3558.11 |
| W036          | ST. MARKS ANGLICAN CHAPEL                                | N/A     | N/A     |
| W037          | AGRICULTURAL ECONOMICS - STAGE 1                         | 783.37  | 631.24  |
| W038          | AGRICULTURAL ECONOMICS - STAGES 2 & 3                    | 1155.17 | 861.52  |
| W039          | ECONOMIC STUDIES - STAGE 1                               | 1269.34 | 811.96  |
| W040          | ECONOMIC STUDIES - STAGE 2                               | 3623.58 | 2242.73 |
| W041          | A.B.R.I.                                                 | N/A     | N/A     |
| W041A         | A.B.R.I P.C.D.E. BUILDING (PRIVATE PROPERTY)             | N/A     | N/A     |
| W042          | ECONOMIC STUDIES - STAGE 3                               | 2820.80 | 1513.84 |
| W043          | TREVENNA                                                 | 700.00  | 608.00  |
| W045          | TREVENNA COTTAGE                                         | 117.18  | 110.78  |
| W046          | LIVESTOCK INDUSTRY INSTITUTE - AGBU BUILDING             | 766.70  | 481.18  |
| W047          | LIVESTOCK INDUSTRY INSTITUTE - HOMESTEAD                 | 998.07  | 750.08  |
| W048          | LIVESTOCK INDUSTRY INSTITUTE - MEAT SCIENCE LABORATORIES | 805.64  | 611.69  |
| W049          | LIVESTOCK INDUSTRY INSTITUTE - WOOLSHED                  | 1740.18 | 1122.08 |
| W050          | TREVENNA - GARAGE                                        | 80.27   | 68.70   |
| W051          | TREVENNA - NURSERY                                       | N/A     | N/A     |
| W054          | RESOURCE MANAGEMENT GLASSHOUSE                           | N/A     | N/A     |
| W055          | RESOURCE MANAGEMENT BUILDING                             | 5068.15 | 3220.01 |
| W056          | TREVENNA - BARN                                          | N/A     | N/A     |
| W058          | FLAMMABLE LIQUID STORE NO. 2                             | N/A     | N/A     |
| W059          | SHEARING SHED                                            | N/A     | N/A     |
| W060          | TREVENNA - GARDENER'S HUT                                | 16.83   | 15.35   |
| W065          | GREENHOUSE COMPLEX - POTTING SHED                        | 735.41  | 608.91  |

| Building Code | Building Name                                   | GFA     | UFA    |
|---------------|-------------------------------------------------|---------|--------|
| W066          | GREENHOUSE COMPLEX - GREENHOUSE NO. 1           | 294.84  | 233.72 |
| W067          | GREENHOUSE COMPLEX - GREENHOUSE NO. 2           | 294.84  | 250.92 |
| W068          | GREENHOUSE COMPLEX - MECHANICAL PLANT ENCLOSURE | 128.89  | 1.49   |
| W069          | AGRONOMY STORAGE SHED                           | N/A     | N/A    |
| W070          | CATTLE HOLDING FACILITY                         | 1035.60 | 987.45 |

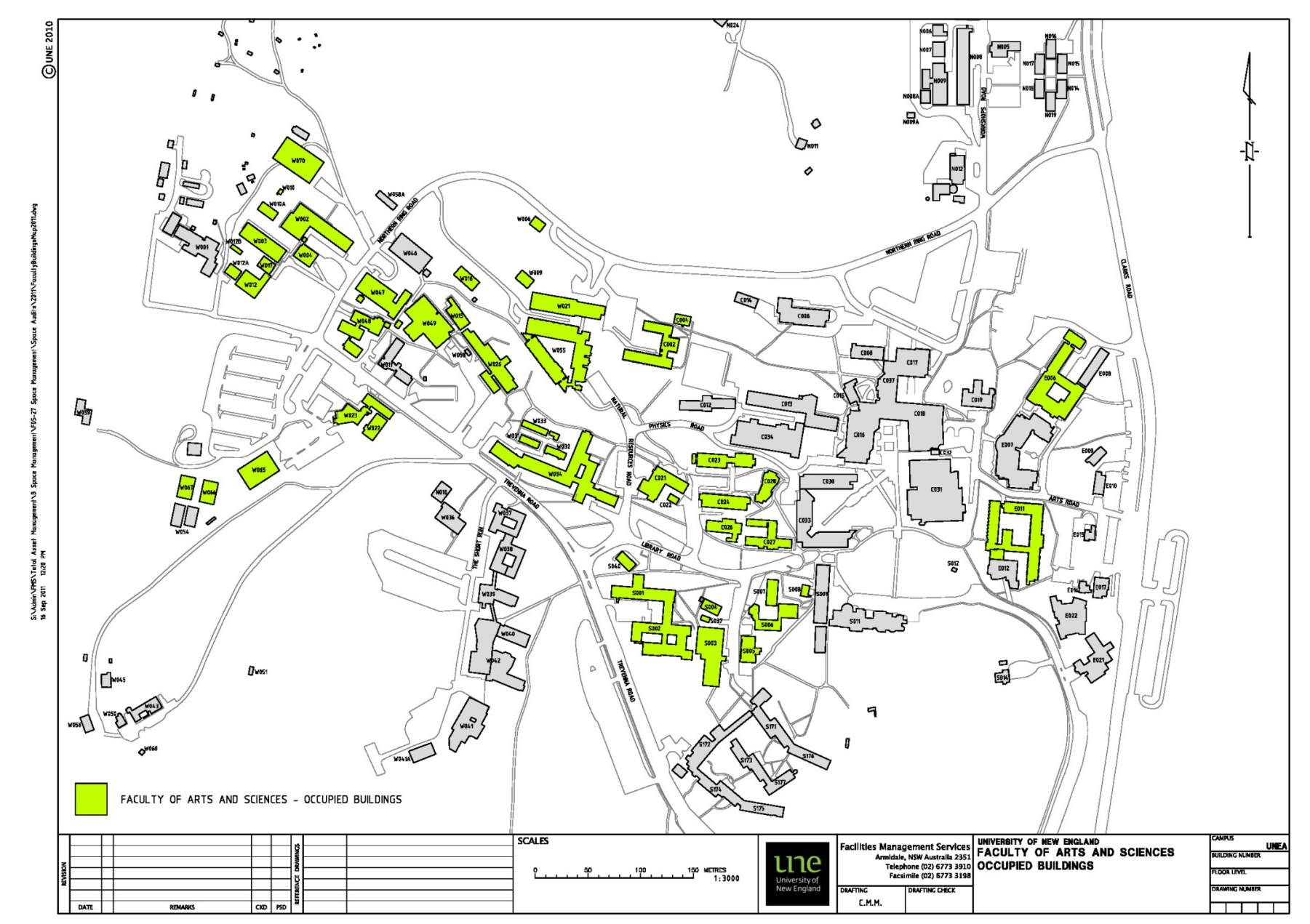

#### 5H. CAMPUS MAP – FACULTY OF ARTS AND SCIENCES BUILDINGS

Page 43

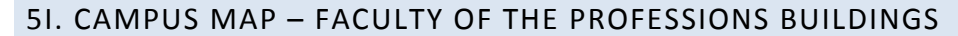

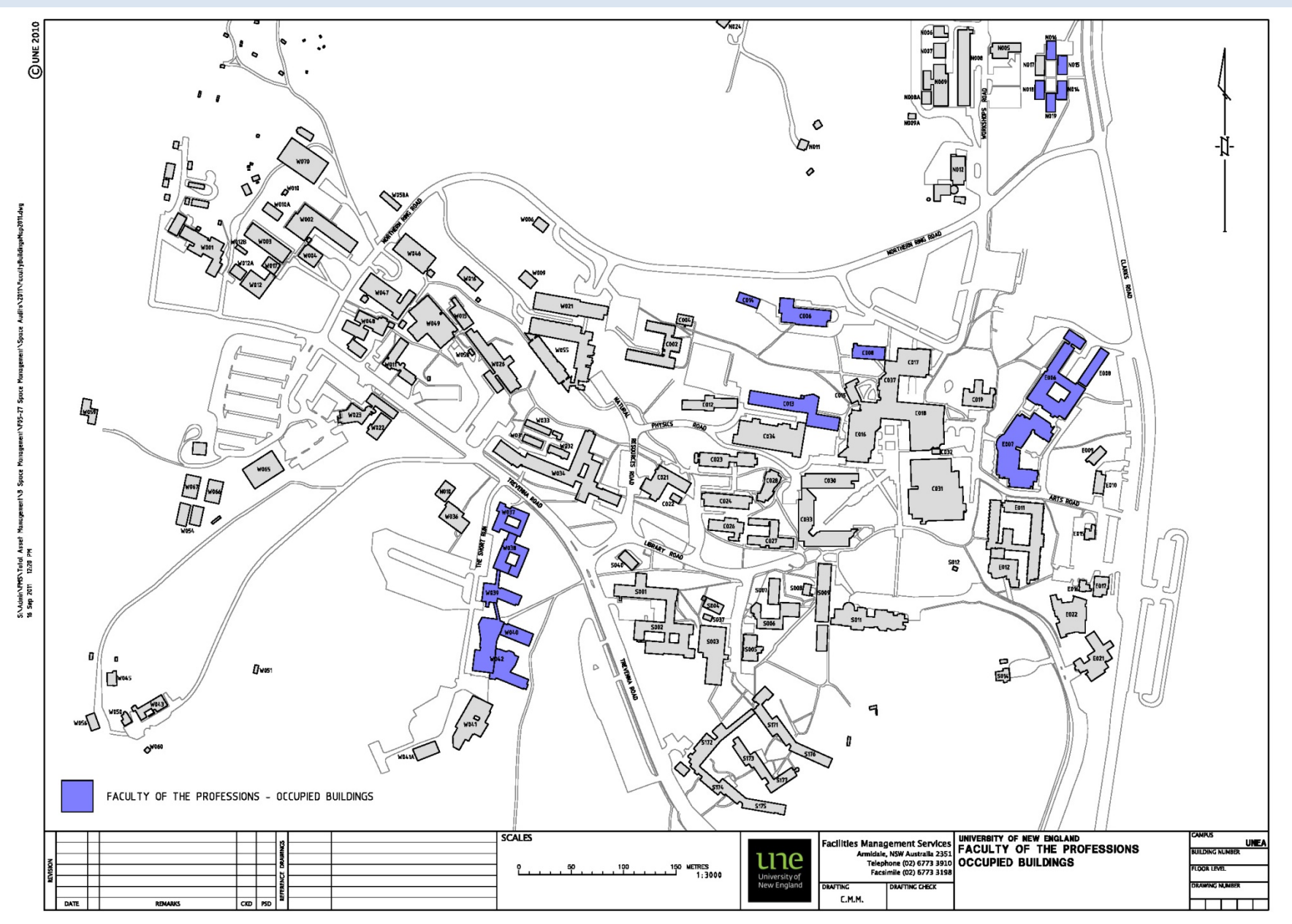

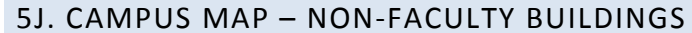

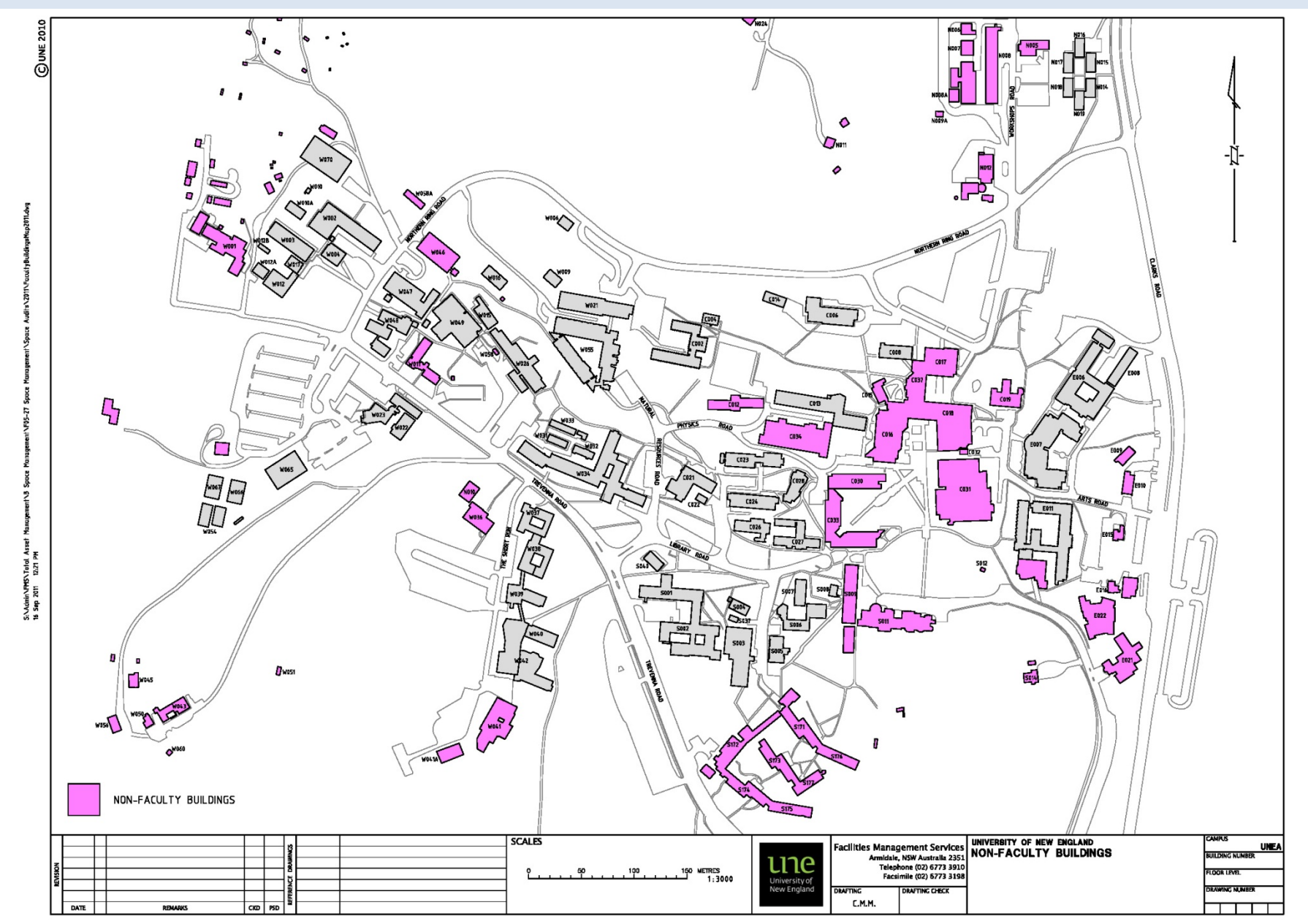